# primos

- Print. Mobile. Secure. -

ユーザーマニュアル

SEH.

# 本社・製造元

| SEH Computertechnik GmbH | 電話:+49 (0)521 94226-29    |               |
|--------------------------|---------------------------|---------------|
| Suedring 11              | FAX:+49 (0)521 94226-99   |               |
| 33647 Bielefeld          | サポート:+49 (0)521 94226-44  |               |
| Germany                  | 電子メール:info@seh.de         |               |
|                          | Web サイト:http://www.seh.de | TELEP MARKENC |

# 文書

種類:User Manual タイトル:primos バージョン:2.0

# 法律上の注意事項

SEH Computertechnik GmbH はあらゆるマニュアルの記載事項が正確であるよう努めておりますが、万 一誤りを見つけられた場合には、上記に記載されている住所にご連絡ください。SEH Computertechnik GmbH は、誤りまたは脱落についていかなる責任も負いません。本マニュアルの記載事項は予告なく変 更されることがあります。

この製品マニュアルには、製品に関する有益な情報が記載されています。製品の使用中は、常に参照で きるように保管しておいてください。

無断複写、転載を禁じます。SEH Computertechnik GmbH による事前承諾なしの複写や他の複製行為、 翻訳を禁じます。

## © 2017 SEH Computertechnik GmbH

iPad, iPhone, iPod, and iPod touch are trademarks of Apple Inc., registered in the U.S. and other countries. AirPrint and the AirPrint logo are trademarks of Apple Inc.

この文書に記載されている商標、登録商標及び製品名は、それぞれの会社(所有者)に帰属します。

# 目次

| 1 | 一般' | 情報                              | 1  |
|---|-----|---------------------------------|----|
|   | 1.1 | primos                          | 2  |
|   | 1.2 | 説明書                             | 3  |
|   | 1.3 | サポートとサービス                       | 5  |
|   | 1.4 | 安全の確保                           | 6  |
|   | 1.5 | 最初のステップ                         | 7  |
|   | 1.6 | primos の IP アドレスの検索             | 7  |
| 2 | 管理  | 方法                              | 9  |
|   | 2.1 | primos Control Center による管理     | 9  |
|   | 2.2 | SEH primos App による管理            | 12 |
| 3 | ネッ  | トワーク設定                          | 13 |
|   | 3.1 | IPv4 パラメータの設定方法                 | 13 |
|   | 3.2 | IPv6 パラメータの設定方法                 | 14 |
|   | 3.3 | DNS の設定方法                       | 16 |
|   | 3.4 | Bonjour の設定方法                   | 17 |
|   | 3.5 | ディレクトリサービスを設定する方法               | 17 |
| 4 | デバ・ | イス設定                            | 20 |
|   | 4.1 | 説明の記述内容を決定する方法                  | 20 |
|   | 4.2 | デバイス時間の設定方法                     | 20 |
|   | 4.3 | ローカルユーザを設定する方法                  | 21 |
|   | 4.4 | ローカルグループを設定する方法                 | 23 |
| 5 | 印刷  |                                 | 25 |
|   | 5.1 | primos 上でプリンタを設定する方法 ( キューの作成 ) | 26 |
|   | 5.2 | キューを管理する方法                      | 31 |
|   | 5.3 | ジョブ履歴を表示する方法                    | 33 |
|   | 5.4 | iOS デバイス上に表示するプリンタ名を設定する方法      | 35 |
|   | 5.5 | primos でプリンタを管理、検査する方法          | 36 |
|   | 5.6 | データ転送を暗号化する方法                   | 36 |
|   | 5.7 | 印刷するユーザを制御する方法                  | 37 |

| 5.8                                                                                                    | iOS デバイスから印刷する方法                                                                                                    |                                              |
|----------------------------------------------------------------------------------------------------|----------------------------------------------------------------------------------------------------|----------------------------------------------|
| 5.9                                                                                                    | サブネット間で印刷する方法 (Wide-Area AirPrint)                                                                                                    |                                              |
| 6 セキ                                                                                                   | ュリティ                                                                                                    |                                              |
| 6.1                                                                                                    | SSL/TLS 接続の暗号化強度を設定する方法                                                                                                    |                                              |
| 6.2                                                                                                    | primos Control Center へのアクセスを制御する方法                                                                                                    |                                              |
| 6.3                                                                                                    | ユーザプロファイルを管理する方法(アクセス制御)                                                                                                    |                                              |
| 6.4                                                                                                    | クロスサイトスクリプティングから primos を保護する方法                                                                                                    |                                              |
| 6.5                                                                                                    | primos へのアクセスを制御する方法 (TCP ポートアクセス制御 )                                                                                                    |                                              |
| 6.6                                                                                                    | 証明書の正しい使用方法                                                                                                    |                                              |
| 6.7                                                                                                    | 認証方式を使用する方法                                                                                                    |                                              |
|                                                                                                    |                                                                                                    |                                              |
| 7 メン                                                                                                   | テナンス                                                                                                    |                                              |
| 7 メン<br>7.1                                                                                            | <b>テナンス</b><br>primos の設定の安全を確保する方法 ( バックアップ )                                                                                                    | <b>66</b><br>                                |
| 7 メン<br>7.1<br>7.2                                                                                     | <b>テナンス</b><br>primos の設定の安全を確保する方法 ( バックアップ )<br>primos を 初期設定にリセットする方法 ( リセット )                                                                                    | <b>66</b><br>                                |
| 7 メン<br>7.1<br>7.2<br>7.3                                                                              | <b>テナンス</b><br>primos の設定の安全を確保する方法 ( バックアップ )<br>primos を 初期設定にリセットする方法 ( リセット )<br>更新 ( アップグレード ) の実行方法                                                            |                                              |
| 7 メン<br>7.1<br>7.2<br>7.3<br>7.4                                                                       | <b>テナンス</b><br>primos の設定の安全を確保する方法 ( バックアップ )<br>primos を 初期設定にリセットする方法 ( リセット )<br>更新 ( アップグレード ) の実行方法<br>primos を再起動する方法                                         | <b>66</b><br>                                |
| 7 メン<br>7.1<br>7.2<br>7.3<br>7.4<br>7.5                                                                | <b>テナンス</b> primos の設定の安全を確保する方法 ( バックアップ )<br>primos を 初期設定にリセットする方法 ( リセット )<br>更新 ( アップグレード ) の実行方法<br>primos を再起動する方法<br>primos をシャットダウンする方法                     | <b></b>                                      |
| <ul> <li>7 メン</li> <li>7.1</li> <li>7.2</li> <li>7.3</li> <li>7.4</li> <li>7.5</li> <li>7.6</li> </ul> | テナンス                                                                                                    | <b></b>                                      |
| 7 メン<br>7.1<br>7.2<br>7.3<br>7.4<br>7.5<br>7.6<br>8 付録                                                 | <b>テナンス</b><br>primos の設定の安全を確保する方法 ( バックアップ )<br>primos を 初期設定にリセットする方法 ( リセット )<br>更新 ( アップグレード ) の実行方法<br>primos を再起動する方法<br>primos をシャットダウンする方法<br>サービス機能を使用する方法 | 66<br>67<br>68<br>69<br>70<br>70<br>70<br>72 |
| 7 メン<br>7.1<br>7.2<br>7.3<br>7.4<br>7.5<br>7.6<br>8 付録<br>8.1                                          | <b>テナンス</b> primos の設定の安全を確保する方法 (バックアップ)primos を 初期設定にリセットする方法 (リセット)更新 (アップグレード)の実行方法                                                                              |                                              |

# 1 一般情報

•

この章では、デバイスおよび付属の説明書、また安全上の注意について説明します。 primos を有効に利用する方法やデバイスの正しい操作方法が確認できます。

- - •「説明書」⇔歐3
  - 「サポートとサービス」⇒

     <sup>1</sup>
     <sup>1</sup>
     <sup>1</sup>
     <sup>1</sup>
     <sup>1</sup>
     <sup>1</sup>
     <sup>1</sup>
     <sup>1</sup>
     <sup>1</sup>
     <sup>1</sup>
     <sup>1</sup>
     <sup>1</sup>
     <sup>1</sup>
     <sup>1</sup>
     <sup>1</sup>
     <sup>1</sup>
     <sup>1</sup>
     <sup>1</sup>
     <sup>1</sup>
     <sup>1</sup>
     <sup>1</sup>
     <sup>1</sup>
     <sup>1</sup>
     <sup>1</sup>
     <sup>1</sup>
     <sup>1</sup>
     <sup>1</sup>
     <sup>1</sup>
     <sup>1</sup>
     <sup>1</sup>
     <sup>1</sup>
     <sup>1</sup>
     <sup>1</sup>
     <sup>1</sup>
     <sup>1</sup>
     <sup>1</sup>
     <sup>1</sup>
     <sup>1</sup>
     <sup>1</sup>
     <sup>1</sup>
     <sup>1</sup>
     <sup>1</sup>
     <sup>1</sup>
     <sup>1</sup>
     <sup>1</sup>
     <sup>1</sup>
     <sup>1</sup>
     <sup>1</sup>
     <sup>1</sup>
     <sup>1</sup>
     <sup>1</sup>
     <sup>1</sup>
     <sup>1</sup>
     <sup>1</sup>
     <sup>1</sup>
     <sup>1</sup>
     <sup>1</sup>
     <sup>1</sup>
     <sup>1</sup>
     <sup>1</sup>
     <sup>1</sup>
     <sup>1</sup>
     <sup>1</sup>
     <sup>1</sup>
     <sup>1</sup>
     <sup>1</sup>
     <sup>1</sup>
     <sup>1</sup>
     <sup>1</sup>
     <sup>1</sup>
     <sup>1</sup>
     <sup>1</sup>
     <sup>1</sup>
     <sup>1</sup>
     <sup>1</sup>
     <sup>1</sup>
     <sup>1</sup>
     <sup>1</sup>
     <sup>1</sup>
     <sup>1</sup>
     <sup>1</sup>
     <sup>1</sup>
     <sup>1</sup>
     <sup>1</sup>
     <sup>1</sup>
     <sup>1</sup>
     <sup>1</sup>
     <sup>1</sup>
     <sup>1</sup>
     <sup>1</sup>
     <sup>1</sup>
     <sup>1</sup>
     <sup>1</sup>
     <sup>1</sup>
     <sup>1</sup>
     <sup>1</sup>
     <sup>1</sup>
     <sup>1</sup>
     <sup>1</sup>
     <sup>1</sup>
     <sup>1</sup>
     <sup>1</sup>
     <sup>1</sup>
     <sup>1</sup>
     <sup>1</sup>
     <sup>1</sup>
     <sup>1</sup>
     <sup>1</sup>
     <sup>1</sup>
     <sup>1</sup>
     <sup>1</sup>
     <sup>1</sup>
     <sup>1</sup>
     <sup>1</sup>
     <sup>1</sup>
     <sup>1</sup>
     <sup>1</sup>
     <sup>1</sup>
     <sup>1</sup>
     <sup>1</sup>
     <sup>1</sup>
     <sup>1</sup>
     <sup>1</sup>
     <sup>1</sup>
     <sup>1</sup>
     <sup>1</sup>
     <sup>1</sup>
     <sup>1</sup>
     <sup>1</sup>
     <sup>1</sup>
     <sup>1</sup>
     <sup>1</sup>
     <sup>1</sup>
     <sup>1</sup>
     <sup>1</sup>
     <sup>1</sup>
     <sup>1</sup>
     <sup>1</sup>
     <sup>1</sup>
     <sup>1</sup>
     <sup>1</sup>
     <sup>1</sup>
     <sup>1</sup>
     <sup>1</sup>
     <sup>1</sup>
     <sup>1</sup>
     <sup>1</sup>
     <sup>1</sup>
     <sup>1</sup>
     <sup>1</sup>
     <sup>1</sup>
     <sup>1</sup>
     <sup>1</sup>
     <sup>1</sup>
     <sup>1</sup>
     <sup>1</sup>
     <sup>1</sup>
     <sup>1</sup>
     <sup>1</sup>
     <sup>1</sup>
     <sup>1</sup>
     <sup>1</sup>
     <sup>1</sup>
     <sup>1</sup>
     <sup>1</sup>
     <sup>1</sup>
     <sup>1</sup>
     <sup>1</sup>

  - •「最初のステップ」⇔
    ≧7
  - ・「primos の IP アドレスの検索」 ⇔ 🖹 7

## 1.1 primos

- **目的** primos は、iOS デバイス (iPhone<sup>®</sup>、iPad<sup>®</sup> など) から文書や画像を印刷するための モバイル印刷ソリューションです。primos から送られた印刷ジョブはネットワー ク内にとどまります。ローカルで処理され、インターネットやクラウドのメカニズ ムを介して送信されることはありません。primos を使用することにより、最大で 10台のプリンタが iOS デバイスで利用できるようになります。AirPrint<sup>®</sup> 対応のネッ トワークプリンタには有線と無線があります。また、primos は、AirPrint を様々な 機能 (Wide-Area AirPrint、ディレクトリサービスなど) で強化します。 primos は、主に業務用 (企業環境向け) に開発されました。
- 動作モード primos はケーブルでネットワークに接続します。iOS デバイスは、このネットワークに 無線 LAN を経由して接続されます。印刷ジョブは、AirPrint 対応の iOS アプリからネットワークを介して primos に送信されます。primos は、印刷処理のため印刷ジョブをネットワークプリンタに転送します。

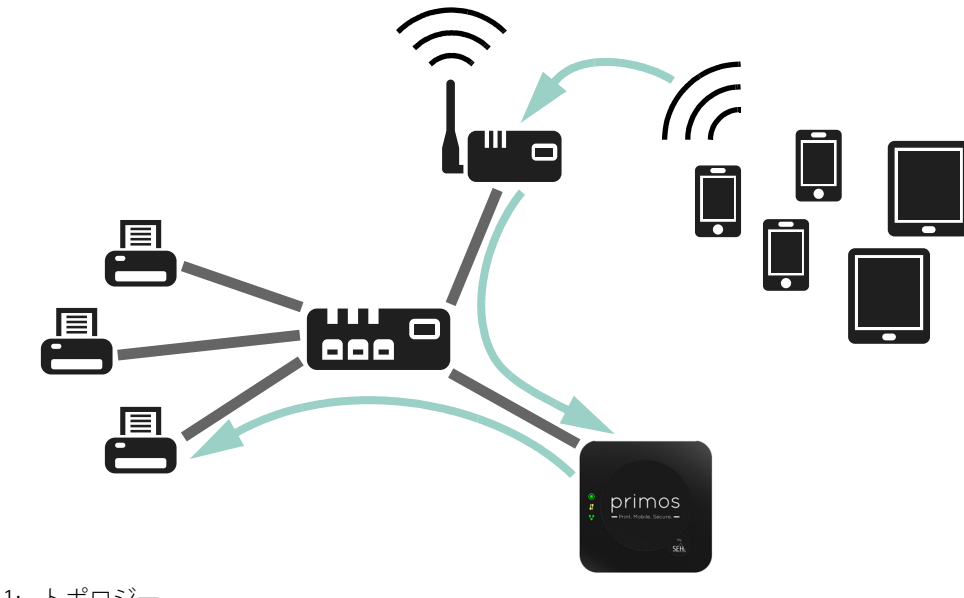

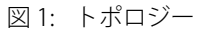

**必要事項** <u>ネットワーク</u>

無線アクセスポイント (無線 LAN) を備えた TCP/IP 有線ネットワーク (有線 LAN)。

<u>対応 iOS デバイス</u>

primos は、AirPrint 対応のすべての iOS デバイス、AirPrint 装備の iOS 4.2 以降のす べての iOS デバイスに対応しています。iOS デバイスは、無線 LAN を介して有線 ネットワークに接続されていることが必要です。

<u>対応プリンタ</u>

AirPrint 対応のネットワークプリンタ。

1.2 説明書

使用する製品の機能に関する情報は、primos に添付のデータシートを参照してください。

説明書の構成

primos の説明書は、次のように構成されています。

| ユーザーマニュアル                           | PDF        | primos の設定および管理について詳細に説明していま<br>す。                        |
|-------------------------------------|------------|-----------------------------------------------------------|
| クイック・インストールガイド                      | 印刷済<br>PDF | ハードウェアのインストール、および初期操作の手順に<br>ついて説明しています。                  |
| 重要な製品情報                             | 印刷済<br>PDF | セキュリティ、法規制の遵守情報、および廃棄処理につ<br>いて説明しています。                   |
| オンラインヘルプ<br>(primos Control Center) | HTML       | オンラインヘルプは、「primos Control Center」の使用方<br>法について詳しく説明しています。 |

説明書の特長 この説明書は、モニタで参照できる電子文書として作成されています。多くのプロ グラム (例: Adobe Reader) が備えているブックマークナビゲーション機能を使用 して、文書構造の全体を参照できます。

> また、関連情報へのハイパーリンクも設定されています。印刷する場合は、プリン タの設定を「両面印刷」または「小冊子印刷」にしておくことをお奨めします。

この文書で使用この文書で使用される技術用語は、用語集で説明されています。用語集には、技術される専門用語情報やバックグラウンド情報の概要が記載されています。⇔

primos ユーザマニュアル

| 記号と表記規則 | 本書では、様々な記号が修     | <sup>使</sup> 用されています。次の表に、その意味を示します。              |
|---------|------------------|---------------------------------------------------|
|         | 警告<br>警告         | 警告には、細心の注意が必要な重要な情報が含まれます。警告に従わない場合、誤動作することがあります。 |
|         | ーーー・メモーーーー<br>注意 | 注意には、細心の注意が必要な情報が含まれます。                           |
|         | 1. 記号            | 番号は手順の順番を示します。                                    |
|         | → 確認             | 矢印の記号は、操作結果について確認します。                             |
|         | ✔ 必要事項           | チェック記号は、操作を始める前に準備が必要な要件を示します。                    |
|         | ロ オプション          | 四角の記号は、手順と選択可能なオプションを示します。                        |
|         | •                | 中点は、箇条書き表示で使用されます。                                |
|         | •                | 各章の要約を示します。                                       |
|         |                  | 矢印は、文書内で参照するページを示します。PDF ファイルでは、                  |
|         |                  | この記号をクリックすると該当のページにジャンプできます。                      |
|         | •                | 電球は、ヒントを示します。                                     |
|         | 太字               | ボタンやメニュー項目などの製品の用語は、太字で表記されます。                    |
|         | Courier          | コマンドライン (半角英数字)は Courier フォントで表記されていま             |
|         |                  |                                                   |
|         | 「固有名」            | 固有名はかき拮弧   」内に表記されています。                           |

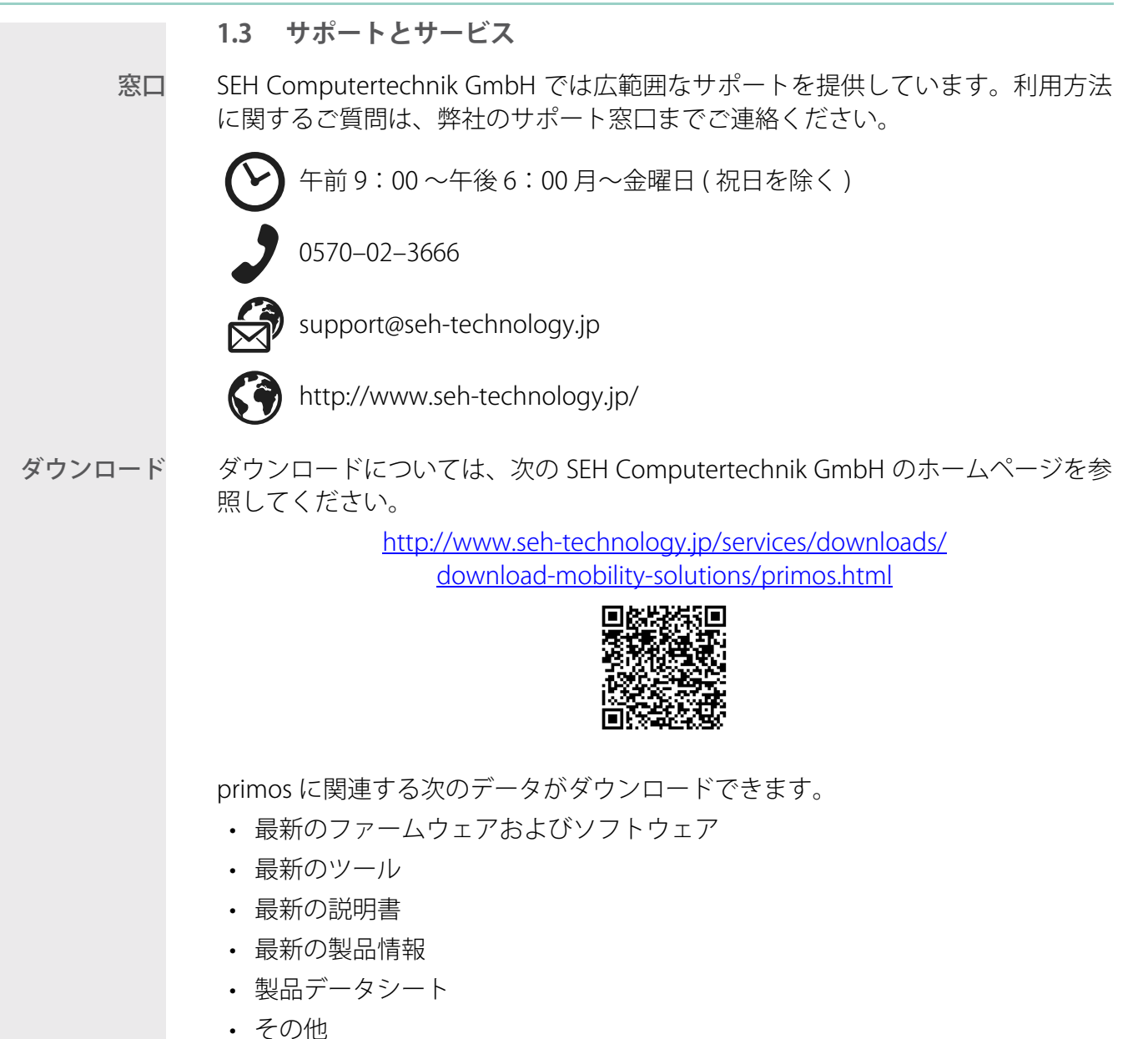

## 1.4 安全の確保

この説明書、またデバイスとパッケージに記載された安全規定および警告は、すべ て読み遵守してください。誤った使用方法を避けることで、人体への悪影響や製品 の故障を防ぐことができます。

安全規定と警告を遵守しなかった結果による、人への傷害や財産の損害および間接 的損害について、SEH Computertechnik GmbH は一切の責任を負いません。安全 規定と警告を遵守しなかった結果による、データの損失、財産への損害、および間 接的損害について、SEH Computertechnik GmbH は一切の責任を負いません。

- **目的用途** primos は TCP/IP ネットワークで使用し、オフィス環境向けに設計されています。 primos は、印刷ジョブを iOS デバイスから AirPrint® 対応のネットワークプリンタ に転送します。また、primos は、AirPrint を様々な機能 (Wide-Area AirPrint、ディ レクトリサービスなど) で強化します。
- 不正使用 この説明書に記載されている primos の機能に適合しないデバイスの使用は、すべて不正使用とみなされます。ハードウェアおよびソフトウェアの改造やデバイスの修理は許可されていません。
- **安全規定** primos をはじめて操作する前に、「重要な製品情報」に記載された安全規定を読ん で遵守してください。この説明書は、印刷物としてパッケージに含まれています。
  - 警告 本書に記載されたすべての警告を読み遵守してください。警告は、危険と判断される操作説明の箇所に、次のように表記されています。

|     | 警告 | <br> |
|-----|----|------|
| 警告! |    |      |

|                                 | 1.5 最初のステップ                                                                                                    |
|---------------------------------|----------------------------------------------------------------------------------------------------|
|                                 | この節では、即座に使用するための操作に必要な準備について説明をします。                                                                                                    |
|                                 | 1. 人への傷害およびデバイスへの損傷を避けるため、セキュリティ規定を読み遵<br>守ください。⇔᠍6                                                                                                    |
|                                 | <ol> <li>ハードウェア設定を実行します。ハードウェア設定では、primos をネット<br/>ワークや電源に接続します。「クイック・インストールガイド」を参照してく<br/>ださい。</li> </ol>                                                                   |
|                                 | 3. primosのIPアドレスを検索します。 ⇔ 🖹 7                                                                                                    |
|                                 | 4. primos で印刷キューを設定します。⇔                                                                                                    |
|                                 | ➡ primos か使用できるようになります。IOS テハイスからの印刷することかできます。⇒■39                                                                                                    |
|                                 | 1.6 primos の IP アドレスの検索                                                                                                    |
| IP アドレスの必<br>要性                 | IP アドレスは、IP ネットワーク内でネットワークデバイスのアドレス指定に使用し<br>ます。 ネットワーク内でデバイスをアドレス指定できるように、TCP/IP ネットワー<br>クプロトコルは primos 内に IP アドレスを保存することを要求します。                                           |
| primos が IP アド<br>レスを取得する<br>方法 | primos は IP アドレスが設定されない状態で出荷されます。ネットワークに接続す<br>ると、primos は DHCP から IP アドレスを受信します。DHCP が利用できない場合、<br>primos は ZeroConf アドレス範囲 (169.254.0.0/16) から ZeroConf IP アドレスを検<br>索します。 |
|                                 | この IP アドレスの設定は後で変更できます。                                                                                                    |
|                                 | <ul> <li>・ IIPv4 バラメータの設定方法」 ⇒          <sup>[1]</sup>13         「IPv4 パラメータの設定方法」 →          <sup>[1]</sup>14         </li> </ul>                                           |
|                                 | <ul> <li>IPV6 ハフメーダの設定方法」 ♀■14</li> </ul>                                                                                                    |
| IP アドレスを検                       | primos の IP アドレスは SEH primos App で確認しますします。                                                                                                    |
| 系りる万広                           | <u>SEH primos アプリのシステム要件:</u>                                                                                                    |
|                                 | - Windows 7、Windows 8、Windows 10;                                                                                                    |
|                                 | Mac US X 10.7.X、US X 10.8.~10.11.X、macUS10.12.X 以降<br>インフトールは、管理佐阻のちるユーゼのユが宇伝できます                                                                                            |
|                                 | - 1 ノストールは、官埕惟限のめるユーリのみが夫1」(さます。                                                                                                    |

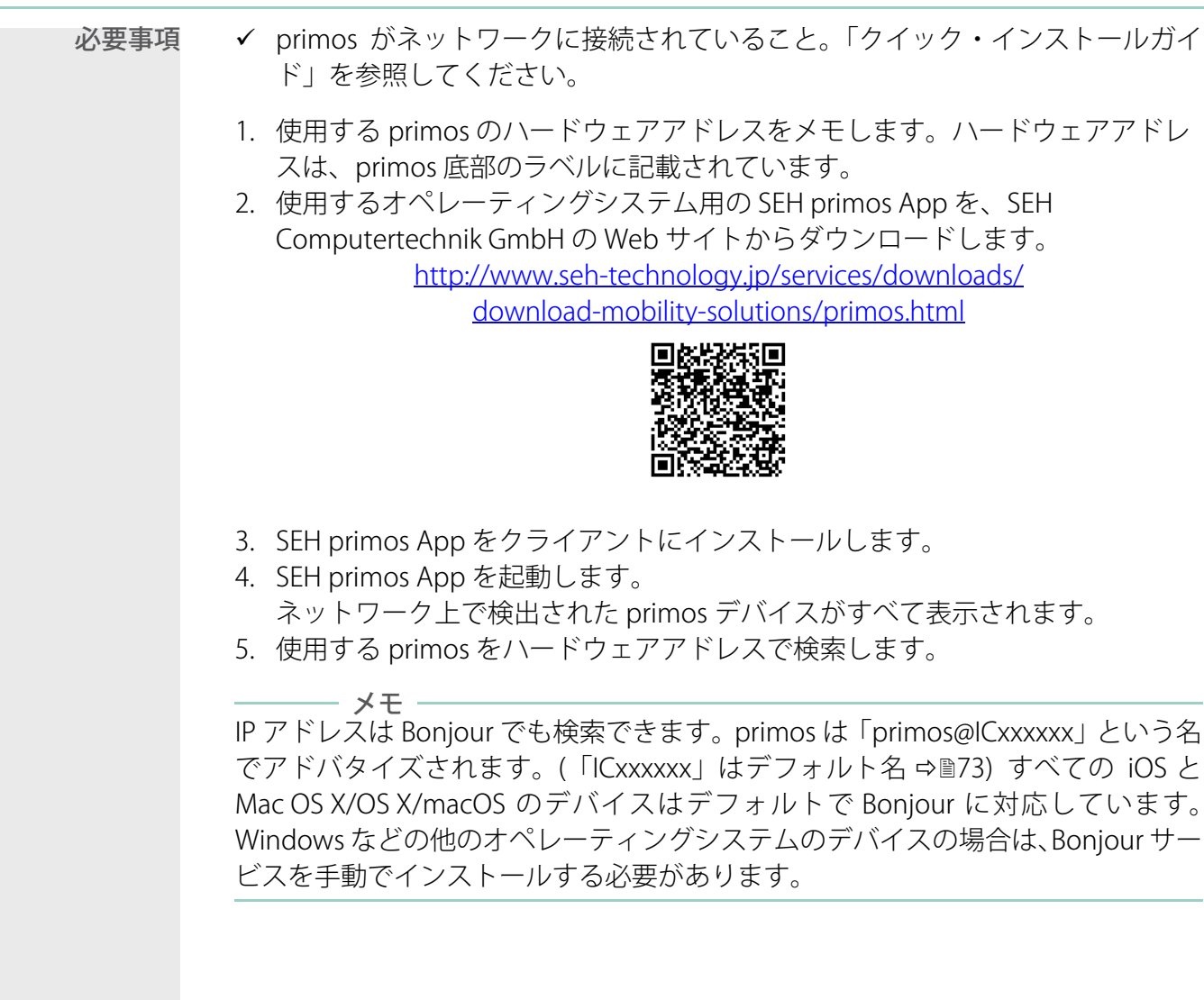

|                              | 2 管理方法                                                                                                    |
|------------------------------|----------------------------------------------------------------------------------------------------|
|                              | primosの管理および設定には、複数の方法があります。この章では、<br>様々な管理オプションについて概説します。                                                                                            |
| 必要な情報                        | 各管理オプションを使用する状況、また対応する機能について説明します。<br>・「primos Control Center による管理」 ⇔ 🖻 9<br>・「SEH primos App による管理」 ⇔ 🗎 12                                          |
|                              | 2.1 primos Control Center による管理                                                                                                    |
| primos Control<br>Center の役割 | primos は、primos Control Center から設定および管理できます。primos Control<br>Center は primos に格納され、ブラウザソフトウェア (Microsoft Edge, Safari, Mozilla<br>Firefox) で表示できます。 |
| セキュリティ                       | primos Control Center へのアクセスは制限されています。(⇔≧50) 初期設定のユー<br>ザプロファイルは次のとおりです。<br>ユーザ名: admin<br>パスワード: admin                                               |
|                              | ーーーー メモ<br>初期設定のパスワードは、できるだけ早く変更してください。(⇔≧50)                                                                                                    |
|                              | ユーザプロファイルの詳細は、⇔᠍50 を参照してください。                                                                                                    |
| primos Control<br>Center の起動 | primos Control Center は、ブラウザで直接起動する、または SEH primos App から<br>起動します。                                                                                   |
|                              | •「primos Control Center をブラウザで起動する」 ⇔ 🖹 10                                                                                                    |
|                              | •「primos Control Center を SEH primos App で起動する」 ⇔ 🗈 10                                                                                                |
|                              |                                                                                                    |
|                              | primos Control Center か表示されない場合は、フラワサのフロキン設定を確認してください。                                                                                                |

## primos ユーザマニュアル

|                             | primos                                                                  | <u>Control C</u>                                                                                                | enter をブラ                                                                                                    | ウザで起動す                                                                                                    | <u>5</u>                                                                                                    |                                                                                                    |                                                |
|-----------------------------|-------------------------------------------------------------------------|----------------------------------------------------------------------------------------------------|----------------------------------------------------------------------------------------------------|----------------------------------------------------------------------------------------------------|----------------------------------------------------------------------------------------------------|----------------------------------------------------------------------------------------------------|------------------------------------------------|
| 必要事項                        | ✔ primos がネットワークに接続され、電源が供給されていること。<br>✔ primos に有効な IP アドレスが設定されていること。 |                                                                                                    |                                                                                                    |                                                                                                    |                                                                                                    |                                                                                                    |                                                |
|                             | 1. ブラ<br>2. prim<br>→ prim                                              | ・ウザを開<br>nos の IP フ<br>nos Contro                                                                               | きます。<br>アドレスを L<br>ol Center が <sup>:</sup>                                                                                                | JRL で入力しま<br>ブラウザに表示                                                                                                    | きす。<br>示されます。                                                                                                    |                                                                                                    |                                                |
|                             | primos                                                                  | <u>Control C</u>                                                                                                | enter を SEF                                                                                                    | l primos App                                                                                                    | <u>で起動する</u>                                                                                                    |                                                                                                    |                                                |
| 必要事項                        | ✓ prim<br>✓ prim<br>✓ 使用                                                | nos がネッ<br>nos に有効<br>lする prim                                                                                  | ・トワークに<br>hな IP アドレ<br>nos が SEH p                                                                                                    | 接続され、電ネ<br>レスが設定され<br>vrimos App にヨ                                                                                                    | 原が供給され<br>ていること。<br>表示されてい                                                                                                    | いているこ<br>、<br>いること。                                                                                            | こと。<br>(⇔12)                                   |
|                             | 1. リス<br>➡ 標準                                                           | 、ト上で、<br>のブラウ                                                                                                   | 対象の prim<br>ザが起動し <sup>-</sup>                                                                                                    | os をダブルク<br>て、primos Co                                                                                                    | リックしま <sup>-</sup><br>ntrol Center                                                                                                    | す。<br>が表示さ                                                                                                    | れます。                                           |
|                             |                                                                         |                                                                                                    |                                                                                                    |                                                                                                    |                                                                                                    |                                                                                                    |                                                |
| rimos Control<br>Center の構造 | -                                                                       | SER primos Control Cent $\leftarrow$ $\rightarrow$ $\circlearrowright$                                          | ter × +<br>  10.168.1.111/index.jp.php                                                                                                    | imos (ONTR                                                                                                    | OI CENTEI                                                                                                    | □ ☆  <br>編25                                                                                                   | - ロ ×<br>三 図 Q …                               |
| rimos Control<br>Center の構造 |                                                                         | SER primos Control Cent $\leftarrow$ $\rightarrow$ O                                                            | ter × +<br>  10.168.1.111/index.jp.php<br>pr                                                                                               | imos CONTR                                                                                                    | OL CENTEI                                                                                                    | □ ☆  <br><sup>¥8224</sup><br>R                                                                                 | - ロ ×<br>= 『 ① ① …                             |
| rimos Control<br>Center の構造 |                                                                         | sik primos Control Cent<br>$\leftarrow \rightarrow O$<br>$\pi - A$<br>primos                                    | ter × +<br>10.168.1.111/index.jp.php<br>の<br>なットワーク<br>primos                                                                              | <b>imos CONTR</b><br>รัหาว วับวราว                                                                                                    | DL CENTEI                                                                                                    | ा ☆  <br>≋डटे<br>8<br>x>テナ>ス                                                                                   | - ロ X<br>= パ 合 …<br>出顔 I サイトマップ 」              |
| rimos Control<br>Center の構造 |                                                                         | sik primos Control Cent<br>← → ○<br>ホーム<br>primos<br>ICOF45E3<br>■ English<br>Deutsch<br>Deutsch                | ter X +<br>10.168.1.111/index_jp.php<br>アレーク<br>Primos<br>サーバ<br>デフォルト名<br>シリアル番号<br>オスト名<br>ソフトウエア<br>AVPOrt                              | imos CONTR<br>デバイス プリンティン<br>ICOF45E3<br>28020150300009<br>ICOF45E3<br>172,123<br>355,9<br>155,9                                             | クレ CENTE           グ セキュリティ           ネットワーク           IPアドレス           ザブネットマスク           ケートウェイ           AirPrint 満別子                                                                                               | □ ☆  <br><sup>製品とす</sup><br>スンテナンス<br>10.168.1.111<br>255.255.254.0<br>10.168.0.228<br>air                     | - ロ ×<br>= 【 ① ① ・・<br>記録紙   サイトマップ  <br>ログアウト |
| rimos Control<br>Center の構造 |                                                                         | siki primos Control Cent<br>← → ①<br>ホーム<br>primos<br>ICOF45E3<br>■ English<br>■ Deutsch<br>■ Deutsch<br>■ El本語 | ter × +<br>10.168.1.111/index.jp.php<br>アレーク<br>マーク<br>アビーク<br>アレース<br>デフォルト名<br>シリアル番号<br>ホスト名<br>ソフトシュア<br>ファームウェア<br>説明<br>担当者<br>日付9時間 | FINOS CONTR<br>デバイス プリンティン<br>ICOF45E3<br>28020150300009<br>ICOF45E3<br>172 123<br>355.9<br>1.6.03148.1<br>1.1<br>1.1<br>2016-08-29 16:59:39 | クレ CENTEL           グ         セキュリティ           メットワーク               アドレス             サブネットマスク             ダートウェイ             AirPrint 識別子            ディレクトリサ               ディレクトリサ            ステータス               ドメイン | □ ☆  <br>楽品とす<br>R<br>メンテナンス<br>10.168.1.111<br>255.255.254.0<br>10.168.0.228<br>air<br>ビス<br>standalone<br>ビス | - C X<br>= 【 ① ① …<br>注意解 I サイトマップ I           |

🗵 2: primos Control Center

表示する言語は、対応する国旗をクリックして選択します。

利用できるメニュー項目はナビゲーションバー(上)にあります。メニュー項目を 選択すると(マウスをクリック)、使用可能なサブメニューが左側に表示されます。 サブメニューの項目を選択すると、対応するページとその内容が右側に表示されま す。

メーカの連絡先や製品の詳細情報は、製品と会社情報に表示されます。サイトマップには、primos Control Center の全体図が表示され、primos Control Center のすべてのページに直接アクセスできます。

他のすべての項目は、primos の設定に関するメニューです。これらの詳細は、 primos Control Center のオンラインヘルプを参照してください。オンラインヘル プを起動するには、⑦ アイコンをクリックします。

**ログアウト** セキュリティ上の理由で、primos Control Center は設定の終了後、必ずログアウトしてください。

- 1. **ログアウト**をクリックします。
- → ログインページが表示されます。正常にログアウトされました。

2.2 SEH primos App による管理

SEH primos App は、SEH Computertechnik GmbH が開発した、primos デバイス を管理するソフトウェアです。

- 動作モード SEH primos App を起動すると、ネットワークをスキャンして、接続された primos デバイスを検出します。スキャンするネットワークの範囲は任意に設定できます。 検出したすべての primos デバイスは、「デバイスリスト」に表示されます。検出したデバイスはすべて選択し管理することができます。
- インストール SEH primos App を使用するには、Windows または Mac OS X/OS X/macOS のオペ レーティングシステムで動作するコンピュータにインストールする必要がありま す。オペレーティングシステムにより異なるインストール用ファイルが利用できま す。
- システム要件 Windows 7、Windows 8、Windows 10;
   Mac OS X 10.7.x、OS X 10.8.~10.11.x、macOS10.12.x 以降
  - インストールは、管理権限のあるユーザのみが実行できます。
  - 使用するオペレーティングシステム用の SEH primos App を、SEH Computertechnik GmbH の Web サイトからダウンロードします。
     <u>http://www.seh-technology.jp/services/downloads/</u> download-mobility-solutions/primos.html

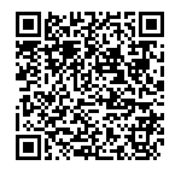

- 2. SEH primos App をクライアントにインストールします。
- → SEH primos App がクライアントにインストールされます。
- **起動** SEH primos App は次のアイコンで識別できます: SEH primos App は、使用 するオペレーティングシステムの通常のメカニズムで起動できます。

# 3 ネットワーク設定

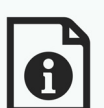

primos をネットワークへ適切に組み込むために、様々な設定が可能 です。

この章では、対応しているネットワーク設定を説明します。

- **必要な情報** 「IPv4 パラメータの設定方法」
  ⇒
  □13
  - ・「IPv6パラメータの設定方法」⇔

    □14
  - •「DNS の設定方法」 ⇒ 🗎 16
  - ・「Bonjour の設定方法」 ⇒ 🗎 17
  - ・「ディレクトリサービスを設定する方法」⇔

    □17

## 3.1 IPv4 パラメータの設定方法

primos を TCP/IP ネットワークへ適切に組み込むための、様々な IPv4 パラメータを 設定できます。初期設定では、IP アドレスは DHCP により primos に動的に割り当 てられます。しかし、静的 IP アドレスを手動で primos に割り当てることもできます。

- 1. primos Control Center を起動します。
- 2. ネットワーク IPv4 を選択します。
- 3. IPv4 パラメータを設定します。表 1 ⇔ 🖹 13
- 4. 保存をクリックして確定します。
- → 設定が保存されます。

## 表 1: IP パラメータ

| パラメータ    | 説明                                                    |
|----------|-------------------------------------------------------|
| DHCP     | DHCP プロトコルを有効または無効にします。                               |
|          | TCP/IP パラメータは、DHCP により primos に自動的に割り当てることができます。      |
| 静的       | primos への静的な TCP/IP パラメータの手動による割り当てを、有効<br>または無効にします。 |
|          | IP アドレス、サブネットマスクおよびゲートウェイを指定します。                      |
| IPアドレス   | primos に手動で割り当てる IPv4 アドレスを指定します。                     |
| サブネットマスク | primos に手動で割り当てるサブネットマスクを指定します。                       |
| ゲートウェイ   | primos に手動で割り当てるゲートウェイアドレスを指定します。                     |

|                  | 3.2 IPv6 パラメータの設定方法<br>primos は IPv6 ネットワークに組み込むことができます                                                                                                    |
|------------------|----------------------------------------------------------------------------------------------------|
| IPv6 の利点         | <ul> <li>IPv6 (インターネットプロトコルバージョン 6) は、より一般的な IPv4 の後継バージョンです。IPv6 と IPv4 は、OSI モデルのネットワーク層の標準プロトコルで、ネットワーク経由のデータパケットのアドレス指定およびルーティングを制御します。IPv6 の導入には、多くの利点があります。</li> <li>IPv6 により、IP アドレス空間は 2<sup>32</sup> (IPv4) から 2<sup>128</sup> (IPv6) へと拡大します。</li> <li>自動設定と再番号割り当て</li> <li>ヘッダ情報の縮小によるルーティングの効率化</li> <li>IPSec、QoS、マルチキャストなどの統合サービス</li> <li>モバイル IP</li> </ul>                                                    |
| IPv6 アドレスの<br>構造 | <ul> <li>IPv6 アドレスは、128 ビットで構成されます。IPv6 アドレスの標準形式は、8 フィールドです。各フィールドに、16 ビットを表す 4 つの 16 進数が含まれます。</li> <li>各フィールドはコロン(:) で区切られます。例:</li> <li>fe80:0000:0000:0000:10:1000:1a4</li> <li>フィールド内の先頭のゼロは省略できます。例:</li> <li>fe80:0:0:0:0:0:0:10:1000:1a4</li> <li>IPv6 アドレスは、連続するフィールドの内容がすべてゼロ(0) である場合、短縮         バージョンを使用して入力または表示できます。この場合、2 つのコロン(:) を使         用します。ただし、2 つのコロンが使用できるのは、1 つのアドレスに対し1 回の         みです。例:</li></ul> |
|                  | IPVO 形式の UKL は、IPVO に刈心 9 るノフリサ ぐのみ 使用 ぐさよ 9 。<br>                                                                                                    |

| 使用できる<br>IPv6 アドレ | IPv6 アドレスには、<br>IPv6 アドレスのタイ                                                                                                    | 様々なタイプがあります。IPv6 アドレスのプレフィックスは、<br>プに関する情報を提供します。                                                                                   |  |  |  |  |
|-------------------|----------------------------------------------------------------------------------------------------|----------------------------------------------------------------------------------------------------|--|--|--|--|
| スのタイプ             | <ul> <li>ユニキャストアドレスは、グローバルにルーティングできます。これらのアドレスは一意です。ユニキャストアドレスに送信されるパケットを受信できるのは、このアドレスに割り当てられたインターフェイスのみです。ユニキャストアドレスのプレフィックスは「2」または「3」です。</li> </ul> |                                                                                                    |  |  |  |  |
|                   | <ul> <li>エニーキャストア<br/>まり、このアドレ<br/>ます。エニーキャ<br/>です。違いは、コ<br/>選択するという点</li> </ul>                                                                       | マドレスは、複数のインターフェイスに割り当てられます。つ<br>レスに送信されるデータパケットは様々なデバイスで受信でき<br>マストアドレスの構文は、ユニキャストアドレスの構文と同じ<br>ニーキャストアドレスが多数のインターフェイスから1つを<br>気です。 |  |  |  |  |
|                   | <ul> <li>エニーキャストア<br/>タのメトリックス<br/>タのみで使用しま</li> </ul>                                                                                                 | ?ドレス専用のパケットは、最も近いインターフェイスで(ルー<br>へに従って)受信されます。エニーキャストアドレスは、ルー<br>ます。                                                                |  |  |  |  |
|                   | <ul> <li>マルチキャストフ<br/>タパケットを同時<br/>アドレスは、プレ</li> </ul>                                                                                                 | <ul> <li>マルチキャストアドレスにより、帯域幅を比例的に増加させることなく、データパケットを同時に様々なインターフェイスに送信できます。マルチキャストアドレスは、プレフィックス「ff」で認識できます。</li> </ul>                 |  |  |  |  |
|                   | <ol> <li>primos Control C</li> <li>ネットワーク - IP</li> <li>IPv6 パラメータを</li> <li>保存をクリックし</li> <li>設定が保存されま</li> </ol>                                     | enter を起動します。<br>▼ <b>6</b> を選択します。<br>€設定します。表 2 ⇔≧15<br>レて確定します。<br>€す。                                                           |  |  |  |  |
|                   | 表 2: IPv6 パラメータ                                                                                                    |                                                                                                    |  |  |  |  |
|                   | パラメータ                                                                                                    | 説明                                                                                                    |  |  |  |  |
|                   | IPv6<br>自動設定                                                                                                    | primos の IPv6 機能を有効または無効にします。<br>primos への IPv6 アドレスの自動割り当てを、有効または無効にしま<br>す。                                                       |  |  |  |  |
|                   | IPv6 アドレス                                                                                                    | primos の IPv6 ユニキャストアドレスを指定します。 このアドレスは、<br>n:n:n:n:n:n:n の形式で手動で割り当てます。<br>各「n」は、アドレスの 8 つの 16 ビット要素の 1 つの 16 進値を示し<br>ます。         |  |  |  |  |
|                   | ルータ                                                                                                    | ルータの IPv6 ユニキャストアドレスを指定します。primos は「ルー<br>タ要請」(RS) をこのルータに送信します。                                                                    |  |  |  |  |
|                   |                                                                                                    |                                                                                                    |  |  |  |  |

| パラメータ    | 説明                                 |
|----------|------------------------------------|
| プレフィックス長 | IPv6 アドレスのサブネットプレフィックスの長さを設定します。64 |
|          | の値があらかじめ設定されています。                  |
|          | アドレス範囲はプレフィックスによって決まります。プレフィックス    |
|          | 長(使用するビット数)がIPv6アドレスに追加され、10進値で指定さ |
|          | れます。10 進数は「/」で区切られます。              |

## 3.3 DNS の設定方法

DNS はドメイン名を IP アドレスに変換するサービスです。DNS を使用すると、ド メイン名の IP アドレスへの割り当てや IP アドレスのドメイン名への割り当てがで きます。

サーバを指定するときに IP アドレスの代わりにホスト名を入力する、など DNS により、設定が容易になることがあります。

メモ
 適切に設定されたネットワーク上で、primos は DNS 設定を DHCP により自動的に
 受信します。

#### 1. primos Control Center を起動します。

- 2. **ネットワーク DNS** を選択します。
- 3. DNS パラメータを設定します。表 3 ⇔ 🖹 16
- 4. 保存をクリックして確定します。
- → 設定が保存されます。

#### 表 3: DNS パラメータ

| パラメータ         | 説明                                   |
|---------------|--------------------------------------|
| プライマリ DNS サーバ | プライマリ DNS サーバの IP アドレスを指定します。        |
| セカンダリ DNS サーバ | セカンダリ DNS サーバの IP アドレスを指定します。        |
|               | セカンダリ DNS サーバは、プライマリ DNS サーバが利用できない場 |
|               | 合に使用されます。                            |
| ドメイン名(サフィックス) | 既存の DNS サーバのドメイン名を指定します。             |

# 3.4 Bonjour の設定方法

Bonjour を使用すると、TCP/IP ベースのネットワーク内のコンピュータやデバイス およびネットワークサービスが自動的に認識されます。

primos は Bonjour を使用して、

- ・ ZeroConf により割り当てられた IP アドレスを確認します。(⇔
  □7)
- Bonjour サービスをアナウンスします。

primos では Bonjour が 常にアクティブです。primos が使用する名を設定して、 Bonjour サービスをアナウンスすることができます。初期設定では、primos は 「primos@ICxxxxxx」という名前でアドバタイズします。(「ICxxxxxx」はデフォル ト名 ⇔ 13)

- 1. primos Control Center を起動します。
- 2. ネットワーク Bonjour を選択します。
- 3. Bonjour 名を設定します。
- 4. 保存をクリックして確定します。
- → 設定が保存されます。

# 3.5 ディレクトリサービスを設定する方法

primos をディレクトリサービスに組み込むことができます。ディレクトリサービ スにより、ユーザデータを集中管理して primos に提供することができます。ディ レクトリサービスのユーザにより、

- ・ primos Control Center にログインするユーザを設定します。⇔
  ■50

primos は次のディレクトリサービスに対応しています。

- Active Directory
- ・ LDAP (例:OpenLDAP や Apple® Open Directory)

# 選択できる作業 □「primos を Active Directory に組み込む」 ⇔ 🖹 18

□「primosをLDAP ディレクトリに組み込む」 ⇔ 🖹 19

primos を Active Directory に組み込む primos はドメインのメンバーに含めると Active Directory に組み込まれます。

必要事項

- ✓ DNS サーバが primos 内で設定されていること。⇒■16
   ✓ primos が、DNS サーバ上にタイプ A のリソースレコード (ホストの IPv4 アドレ
  - ス) で入力されていること。 ✓ タイムサーバが primos 内で設定されていること。⇒

    ■20
  - 1. primos Control Center を起動します。
  - 2. **ネットワーク ディレクトリサービス**を選択します。
  - 3. Active Directory パラメータを設定します。表 4 ⇔ 🖹 18
  - 4. 保存をクリックして確定します。
  - → primos がドメインのメンバーに含まれ、Active Directory に組み込まれます。

表 4: Active Directory パラメータ

| パラメータ              | 説明                                                                               |
|--------------------|----------------------------------------------------------------------------------|
| Active Directory   | primos の既存の Active Directory への組み込みを、有効または無効に<br>します。                            |
| Active Directory 名 | primos を組み込む Active Directory の名前を指定します。<br>ドメインのフルネーム (FQDN:完全修飾ドメイン名 ) を入力します。 |
| ワークグループ            | ワークグループの名前を指定します。<br>NetBIOS ドメイン名を入力します。                                        |
| パスワードサーバ           | Active Directory のパスワードサーバを IP アドレスまたはホスト名で<br>指定します。(オプション)                     |
|                    | ホスト名での指定は、DNS サーバがあらかじめ設定されている場合にのみ可能です。                                         |
| WINS サーバ           | Active Directory の WINS サーバを IP アドレスまたはホスト名で指定します。                               |
|                    | 異なるネットワークセグメントの加入者間の通信を可能にするため、<br>WINS サーバを指定することを推奨します。                        |
|                    | ホスト名での指定は、DNS サーバがあらかじめ設定されている場合にのみ可能です。                                         |
| アドミニストレータアカウ<br>ント | ドメインコントローラ上で primos 用に作成された管理者アカウント<br>の名前を指定します。                                |
| パスワード              | ドメインコントローラ上で primos 用に作成された管理者アカウント<br>のパスワードを指定します。                             |

#### primos を LDAP ディレクトリに組み込む

必要事項

✓ DNS サーバが primos 内で設定されていること。⇒■16

- ✓ primos が、DNS サーバ上にタイプ A のリソースレコード(ホストの IPv4 アドレス)で入力されていること。
- ✓ タイムサーバが primos 内で設定されていること。⇔ 20
- 1. primos Control Center を起動します。
- 2. ネットワーク ディレクトリサービスを選択します。
- 3. LDAP パラメータを設定します。表 5 ⇔ 🖹 19
- 4. 保存をクリックして確定します。
- → primos が LDAP ディレクトリに組み込まれます。

表 5: LDAP パラメータ

| パラメータ       | 説明                                                                                                    |
|-------------|----------------------------------------------------------------------------------------------------|
| LDAP        | primos の既存の LDAP ディレクトリサービスへの組み込みを、有効ま<br>たは無効にします。                                                               |
| LDAP サーバ    | LDAP サーバを IP アドレスまたはホスト名で設定します。<br>ホスト名での指定は、DNS サーバがあらかじめ設定されている場合に<br>のみ可能です。                                   |
| ベース DN      | ベース DN (識別名)を指定します。ベース DN とは、ディレクトリ内<br>で下方向にユーザ検索するときの出発点です。<br>ドメイン要素の区切りにはコンマを使用します。<br>(例:dc=mydomain,dc=com) |
| セキュアな LDAP  | LDAP 接続 (LDAP over SSL/TLS – LDAPS) を暗号化します。<br>暗号化には CA 証明書が必要です。                                                |
| LDAP CA 証明書 | ドメインコントローラ (DC) の証明書を発行した認証局のルート CA<br>証明書を選択します。<br>CA 証明書は、事前にデバイスにインストールされている必要があり<br>ます ⇔                     |

# 4 デバイス設定

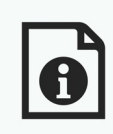

primos に説明とデバイス時間を設定します。この章では、デバイスの設定について説明します。

必要な情報

- ・「説明の記述内容を決定する方法」⇔ 20
- ・「ローカルユーザを設定する方法」⇒

  □21

## 4.1 説明の記述内容を決定する方法

primos には、任意の説明を割り当てることができます。説明により、ネットワーク内で利用できるデバイスの概要がわかりやすくなります。

- 1. primos Control Center を起動します。
- 2. デバイス 説明を選択します。
- 3. ホスト名、説明および担当者の任意の名前を入力します。
- 4. 保存をクリックして確定します。
- → 説明が保存されます。

## 4.2 デバイス時間の設定方法

primos のデバイス時間は、ネットワーク内のタイムサーバ (SNTP サーバ) により 管理できます。タイムサーバは、ネットワーク内のデバイスの時間を同期します。

- 利点と目的 primos がディレクトリサービス (⇔ 17) に参加して、ジョブ履歴内 (⇔ 33) の印刷 ジョブにタイムスタンプを設定する際に、デバイス時間が必要です。
  - **UTC** primos は、「UTC」(協定世界時)を基準として使用します。UTC は時間の標準として使用される基準時です。
- **タイムゾーン** タイムサーバから受信する時間は、必ずしもローカルタイムゾーンに対応していないことがあります。地域や時間差(夏時間のように国独自の制度を含む)による差

## 異は、「タイムゾーン」パラメータを使用して対処できます。

------ メモ タイムサーバは、DHCP により自動的に割り当てることができます。DHCP により 割り当てられたタイムサーバは、手動で設定されたタイムサーバより常に優先され ます。

必要事項 ✓ タイムサーバがネットワークに接続されていること。

- 1. primos Control Center を起動します。
- 2. デバイス-日付/時間を選択します。
- 3. 日付/時間にチェックマークを付けます。
- 4. **タイムサーバ**欄に、タイムサーバの IP アドレスまたはホスト名を入力します。 ホスト名での指定は、DNS サーバがあらかじめ設定されている場合にのみ可能です。
- 5. **タイムゾーン**リストからローカルタイムゾーンのコードを選択します。
- 6. 保存をクリックして確定します。
- → 設定が保存されます。

### 4.3 ローカルユーザを設定する方法

ユーザ認証を使用すると、印刷できるユーザを制御することができます。⇔ 37 制御するには、ディレクトリサービスのユーザ (⇔ 17) またはローカルユーザのいずれかを使用することができます。

#### 

- □「グループのメンバシップの変更」 ⇔ 🗎 22
- □「ローカルユーザの削除」 ⇒ 🗎 22

<u>ローカルユーザの作成</u>

1. primos Control Center を起動します。

 デバイス・ユーザを選択します。
 名前欄に任意のユーザ名を入力します。 (A~z, A~Z, 0~9が使用できます。)
 パスワード欄に、パスワードを入力します。
 パスワードを再度入力します。
 グループ領域でユーザグループを選択します。
 グループ領域でユーザグループを選択します。
 ローカルユーザが作成されます。
 パスワードの変更
 primos Control Center を起動します。
 デバイス・ユーザを選択します。
 デイコンをクリックし、編集するユーザを選択します。
 パスワード欄に、パスワードを入力します。
 パスワード欄に、パスワードを入力します。

- 6. 確定するには、保存をクリックします。
- ▶ パスワードが変更されます。

## <u>グループのメンバシップの変更</u>

- 1. primos Control Center を起動します。
- 2. デバイス ユーザを選択します。
- 3. 🧪 アイコンをクリックして、編集するユーザを選択します。
- 4. グループ領域でユーザグループを選択します。
- 5. 確定するには、保存をクリックします。
- ▶ グループのメンバシップが変更されます。

## <u>ローカルユーザの削除</u>

- 1. primos Control Center を起動します。
- 2. デバイス-ユーザを選択します。
- 3. 🗶 アイコンをクリックして、削除するユーザを選択します。
- 4. セキュリティクエリを確認します。
- → ユーザが削除されます。

## 4.4 ローカルグループを設定する方法

ユーザ認証を使用すると、印刷できるユーザを制御することができます。⇔ ■37 制御するには、ディレクトリサービスのユーザ (⇔ ■17) またはローカルユーザ (⇔ ■21) のいずれかを使用することができます。

複数のローカルユーザをより簡単に登録するには、ユーザをローカルグループでグループ化し、ユーザを個別に入力する代わりにグループとして一括で登録することができます。

primons にローカルグループをセットアップします。グループメニューで、ユーザ をグループに割り当てることができます。または、ユーザメニューで各ユーザに対 してグループを選択できます。

選択できる作業 ロ「ローカルグループの作成」⇔ 23

□「ユーザのメンバシップの変更」 ⇔ 23

<u>ローカルグループの作成</u>

- 1. primos Control Center を起動します。
- 2. デバイス グループを選択します。
- 3. 名前欄に任意のグループ名を入力します。 (A~z, A~Z, 0~9が使用できます。)
- 4. ユーザ領域でユーザを選択します。
- 5. 確定するには、保存をクリックします。
- ▶ ローカルグループが作成されます。

<u>ユーザのメンバシップの変更</u>

- 1. primos Control Center を起動します。
- 2. デバイス-グループを選択します。
- 3. 
  アイコンをクリックして、編集するグループを選択します。
- 4. ユーザ領域でユーザを選択します。
- 5. 確定するには、保存をクリックします。
- → ユーザのメンバシップが変更されます。

<u>ローカルグループの削除</u>

- 1. primos Control Center を起動します。
- 2. デバイス グループを選択します。
- 3. 🗶 アイコンをクリックして、削除するグループを選択します。
- 4. セキュリティクエリを確認します。
- → グループが削除されます。

# 5 印刷

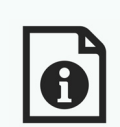

この章では、primos の印刷設定をする方法と印刷の拡張設定をする 方法について説明します。

iOS デバイスから primos を使用して印刷するには、primos の各プリンタに対して 印刷キューを作成する必要があります。次に、各キューに対して、アクセス制御な どを設定します。また、一般的な印刷オプションも設定できます。

必要な情報

- 「primos 上でプリンタを設定する方法 (キューの作成)」 ⇒ 🖹 26
  - ・「キューを管理する方法」⇔

    □31
  - •「ジョブ履歴を表示する方法」⇔

    □33
  - ・「iOS デバイス上に表示するプリンタ名を設定する方法」⇔
    ■35
  - ・「primos でプリンタを管理、検査する方法」⇔
    ■36
  - ・「primos でプリンタを管理、検査する方法」⇔
    ■36
  - ・「データ転送を暗号化する方法」⇔
    ≧36
  - ・「印刷するユーザを制御する方法」⇔
    ≧37

  - ・「サブネット間で印刷する方法 (Wide-Area AirPrint)」 ⇔ 🗄 40

|         | 5.1 primos 上でプリンタを設定する方法 (キューの作成)                                                                                                    |
|---------|----------------------------------------------------------------------------------------------------|
|         | iOS デバイスから primos を介して印刷するには、primos 上に各プリンタの簡単な<br>印刷キューを作成する必要があります。                                                                                                    |
| キューとは   | キューは、プリンタとの通信や印刷ジョブの送信に使用されます。 キューに収集さ<br>れた印刷ジョブは、順番に処理されます。 これにより、一台のプリンタを競合せず<br>に、 複数で共有することができます。                                                                                                    |
|         | ーーーー <b>メモ</b> ーー<br>primos 内に最大 10 個のキューが作成できます。                                                                                                    |
| キューを作成す | primos 上のキューは、次の 3 つの場合に作成される可能性があります。                                                                                                    |
| る方法     | <ul> <li>スマートプリンタセットアップ:ネットワークプリンタの検索を開始します。</li> <li>最大で 10 個のキューが自動的に作成されます。</li> </ul>                                                                                                    |
|         | <ul> <li>エキスパートプリンタセットアップ:ネットワークプリンタの検索を開始します。次に、検出されたプリンタが一覧表示され、プリンタに対し提案されたキューも表示されます。提案されたキューを編集することで最大 10 個のキューが作成できます。</li> <li>(プリンタ設定の知識が必要です。)</li> </ul>                                                         |
|         | <ul> <li>・手動でキューを作成します:キューを手動で作成する場合は、単一のキューですべてを設定する必要があります。手動で作成している場合は、ネットワークのプリンタが検索されます。キューを作成するプリンタを検索結果リストから選択する、またはプリンタ接続を手動で設定します。</li> <li>(このキューの作成方法は、キューを1つのみ作成する場合、または特定のプリンタにキューを作成する場合に適しています。)</li> </ul> |
|         | <b>メモ</b><br>スマートプリンタセットアップは、primos 上でキューが作成されていない場合の<br>み利用できます。                                                                                                    |
| 選択できる作業 | ロ「スマートプリンタセットアップの使用」⇔᠍27                                                                                                    |
|         | ロ「エキスパートプリンタセットアップの使用」⇔≧27                                                                                                    |
|         | ロ「手動によるキューの作成」⇔                                                                                                    |

## <u>スマートプリンタセットアップの使用</u>

primos を初めてインストールした場合など、起動した primos Control Center の ホームページに primos 上の作成されたキューがない場合は、スマートプリンタ セットアップを起動することができるポップアップ画面が自動的に表示されます。 または、スマートプリンタセットアップは手動でも起動できます。

どのキューが作 primos 上では、最大 10 個のキューが自動的に作成されます。

## 成されるか

- ✓ primos 上に作成されたキューはありません。
- 1. primos Control Center を起動します。
- 2. プリンティング-プリンターの設定を選択します。
- 3. 検出結果の初期設定 領域に検出結果に基づきキューを作成する初期設定を指 定します。
- 4. **スマートプリンタセットアップ**をクリックします。
- → スマートプリンタセットアップが起動します。primos によりネットワークプ リンタが検索され、検出された最大 10 台のプリンタのキューが自動的に作成 されます。次に、作成されたキューの概要が表示されます。

<u>エキスパートプリンタセットアップの使用</u>

- ✓ primos上では、最大9個のキューが作成されます。
- 1. primos Control Center を起動します。
- 2. プリンティング-プリンターの設定を選択します。
- 3. 検出結果の初期設定領域に検出結果に基づきキューを作成する初期設定を指定 します。

(検出結果の編集では、キューを個別に変更できます。)

 エキスパートプリンタセットアップをクリックします。 プリンタの検出が開始されます。プリンタの検出が終了すると、検出されたプリンタのリストが表示されます。

ーーー **メモ**ネットワークの規模によっては、プリンタの検出に数分かかる場合があります。

- 5. 任意のプリンタのキューを設定します。表 6 ⇔ 28。
  - キューを作成するプリンタを複数選択するには、プリンタの前にあるチェックボックスを使用します。
  - 検索結果は、結果の種類(新たに検出されたプリンタのみ、またはすべての プリンタ)およびプリンタ接続(IPP/IPPS)に従って、絞り込むことができま す。

------メモ すでに設定された検出結果の場合は、絞り込みを実行しないでください。非表示の キューは、自動的に初期設定値にリセットされます。

## 6. すべてを保存または選択対象の保存をクリックします。

→ primos 内にキューが作成されます。

------ メモ キューを作成すると、キューに対する拡張設定を行うことができます。参照: 「キューの編集」⇔≧31。

表6: キューのパラメータ

| パラメータ  | 説明                                                                                                    |
|--------|----------------------------------------------------------------------------------------------------|
| アドレス指定 | プリンタをネットワーク上でアドレス指定する方法を設定します。<br>- Bonjour を使用                                                       |
|        | - ホスト名または IP アドレス ( ルーティング可能 ) を使用                                                                    |
|        | セットアップ後に primos またはプリンタを別のネットワークに移動<br>する場合は、ホスト名または IP アドレスを選択します。                                   |
| 名前     | キュー名を任意で設定します。iOS デバイスのプリンタ用ダイアログ<br>で表示されるプリンタ名は、キュー名と AirPrint 識別子の組合せで構<br>成されます。                  |
|        | 最大で 50 ASCII 文字 ( 括弧、スペース、スラッシュ、クォーテーション記号、ポンド記号を除く ) が使用できます。表示されたプリンタ名 (⇔ 圓35) では、下線はスペースとして表示されます。 |
|        | キュー名は後からは変更できません。                                                                                     |
| 設置場所   | デバイスの場所の説明を任意に設定します。(半角 80 文字以内)                                                                      |
| 地理的場所  | プリンタの場所を地理座標で指定します。                                                                                   |
|        | 緯度 (-90~90) と経度 (-180~180) の座標を小数点表記、コンマ区切りで入力します。例: 51.982898,8.493206                               |

# 手動によるキューの作成

- 1. primos Control Center を起動します。
- 2. プリンティング-キューの作成を選択します
- 3. キューのパラメータを設定します。表 7 ⇔ 29.
- 4. **キューの作成**をクリックします。

→ primos 内にキューが作成されます。

| -  | _          |  |
|----|------------|--|
| 未  | <i>/</i> · |  |
| IX | 7.         |  |

| パラメータ   | 説明                                                                                                    |
|---------|----------------------------------------------------------------------------------------------------|
| 名前      | キュー名を任意で設定します。iOS デバイスのプリンタ用ダイアログ<br>で表示されるプリンタ名は、キュー名と AirPrint 識別子 (⇔ 🗟 35) の組<br>合せで構成されます。        |
|         | 最大で 50 ASCII 文字 (括弧、スペース、スラッシュ、クォーテーション記号、ポンド記号を除く)が使用できます。表示されたプリンタ名<br>(⇔ 圓35) では、下線はスペースとして表示されます。 |
|         | キュー名は後からは変更できません。                                                                                     |
| 設置場所    | デバイスの場所の説明を任意に設定します。(半角 80 文字以内)                                                                      |
| 地理的場所   | プリンタの場所を地理座標で指定します。                                                                                   |
|         | 緯度 (-90~90) と経度 (-180~180) の座標を小数点表記、コンマ区切りで入力します。例:51.982898,8.493206                                |
| プリンタの選択 | プリンタを指定します。                                                                                           |
|         | このリストは、ネットワーク上で自動的に検出されたプリンタを表示<br>します。手動でプリンタ接続を指定することもできます。(「接続」)                                   |
| 接続の種類   | リストから選択したプリンタの印刷プロトコル (IPP/IPPS) を設定しま<br>す。                                                          |
|         | 選択できる印刷プロトコルは、選択したプリンタに対応するプロトコ<br>ルのみです。                                                             |

| パラメータ | 説明                                                                                                    |
|-------|----------------------------------------------------------------------------------------------------|
| 接続    | デバイス URI (統一資源識別子)の形式で、プリンタへの接続を指定します                                                                                                    |
|       | RPP / IPPS: IPP (インターネット印刷プロトコル)では、印刷データは<br>HTTP によりプリンタに送信されます。primos とプリンタ間の接続は、<br>SSL/TLS (IPPS) により暗号化できます。標準ポート IPP: 631。標準ポー<br>ト IPPS: 443。<br>ipp://< プリントの IP アドレス、Bonjour 名、またはホスト名 >:< |
|       | ポート番号 >/ipp/print                                                                                                    |
|       | ipp://<プリントのIPアドレス、Bonjour名、またはホスト名>/ipp/<br>print                                                                                                    |
|       | ipps://< プリントの IP アドレス、Bonjour 名、またはホスト名 >:<<br>ポート番号 >/ipp/print                                                                                                    |
|       | ipps://< プリントの IP アドレス、Bonjour 名、またはホスト名 >/<br>ipp/print                                                                                                    |
|       | または、ネットワーク上で自動的に検出されたプリンタをリストから<br>選択し、接続タイプを選択します。                                                                                                    |

#### 5.2 キューを管理する方法

primos 内のネットワークプリンタ用に作成したキューは、編集または削除できます。

- 選択できる作業 ロ「キューの編集」⇔ 🗎 31
  - ロ「キューの削除」⇔
    ■32

#### キューの編集

- 1. primos Control Center を起動します。
- 2. **プリンティング-キュー**を選択します。
- 3. 🧪 アイコンをクリックして、編集するキューを選択します。
- 4. キューのパラメータを設定します。表 8 ⇔ 21
- 5. 保存をクリックして確定します。
- → 設定が保存されます。

表8: キューの編集 - パラメータ

| パラメータ | 説明                                                              |
|-------|-----------------------------------------------------------------|
| 設置場所  | デバイスの場所の説明を任意に設定します。(半角 80 文字以内)                                |
| 地理的場所 | プリンタの場所を地理座標で指定します。                                             |
|       | 緯度 (-90 ~ 90) と経度 (-180 ~ 180) の座標を小数点表記、コンマ区切                  |
|       | りで入力します。例:51.982898,8.493206                                    |
| 接続    | デバイス URI (統一資源識別子)の形式で、プリンタへの接続を指定します。                          |
|       | IPP/IPPS: IPP (インターネット印刷プロトコル)では、印刷データは                         |
|       | HTTP によりプリンタに送信されます。primos とプリンタ間の接続は、                          |
|       | SSL/TLS (IPPS) により暗号化できます。標準ポート IPP:631 標準ポー<br>ト IPPS:443      |
|       | ipp:// <l ip="" アドレス、bonjour="" プリントの="" 名、またはホスト名="">:&lt;</l> |
|       | ポート番号 >/ipp/print                                               |
|       | ipp://<プリントのIPアドレス、Bonjour名、またはホスト名>/ipp/<br>print              |
|       | ipps://< プリントの IP アドレス、Bonjour 名、またはホスト名 >:<                    |
|       | ポート番号 >/ipp/print                                               |
|       | ipps://< プリントの IP アドレス、Bonjour 名、またはホスト名 >/                     |
|       | ipp/print                                                       |
| アクション | 参照:「primos でプリンタを管理、検査する方法」 ⇔ 🖹 36。                             |

| パラメータ              | 説明                               |
|--------------------|----------------------------------|
| マルチキャストパブリッシ<br>ング | 参照:「手動で作成されたキューは公開されません。」 ♀ 圖78。 |
| セキュアな AirPrint     | 参照:「データ転送を暗号化する方法」⇔圖36。          |
| ユーザ認証              | 参照:「印刷するユーザを制御する方法」⇔ 闡37。        |
| アクセス               | 参照:「印刷するユーザを制御する方法」⇔圕37。         |

印刷

## <u>キューの削除</u>

ーーー メモ 削除したキューがしばらくの間、iOS デバイス上に表示されている場合がありま す。iOS デバイスは、時間の経過に伴って自らの情報を更新するため、しばらくす ると削除したキューは表示されなくなります。

- 1. primos Control Center を起動します。
- 2. プリンティング-キューを選択します。
- 3. 削除するファイルの 🗙 記号をクリックします。
- 4. セキュリティクエリを確認します。
- → キューが削除されます。

32
# 5.3 ジョブ履歴を表示する方法

「ジョブ履歴」には、primos が処理した印刷ジョブの情報が表示されます。

最大 100 個の印刷ジョブが表示されます。101 個目からは FIFO (先入れ先出し)方 式が適用されます。記録された印刷ジョブは、primos をリセットすると削除され ます。

\_\_\_\_ ×∓

日付と時間が正確に表示されるよう、タイムサーバ (⇔ 20) を primos 内で設定す る必要があります。タイムサーバが設定されていない場合、タイムスタンプは初期 設定時間と一致します。

- **フィルタ** 表示された印刷ジョブは、次の条件で絞り込むことができます。
  - すべてのジョブ
  - 完了したジョブ
  - アクティブなジョブ
- **アクション** アクティブな印刷ジョブを削除できます。
  - ジョブのキャンセル
  - すべてのアクティブなジョブのキャンセル

1つの印刷ジョブがエラーで処理できない場合、次のジョブもすべて処理できません。この場合、「ブロックしている」印刷ジョブを削除すると次の印刷ジョブが処理できるようになります。

- 選択できる作業 □「ジョブ履歴を表示する」⇔

  □33

ジョブ履歴を表示する

- 1. primos Control Center を起動します。
- 2. プリンティング ジョブ履歴を選択します。
- ┗ ジョブ履歴が表示されます。

- 1. primos Control Center を起動します。
- 2. プリンティング-ジョブ履歴を選択します。 ジョブ履歴が表示されます。
- 3. フィルタ(絞り込み)ボタンをクリックします。
- → フィルタに従いジョブ履歴の内容が表示されます。

# 印刷ジョブの削除

- 1. primos Control Center を起動します。
- 2. プリンティング-ジョブ履歴を選択します。 ジョブ履歴が表示されます。
- アクティブなジョブをクリックします。
   アクティブなジョブがすべて表示されます。
- 4. 1つまたはすべての印刷ジョブを削除します。
  - 1つの印刷ジョブの削除:ジョブのキャンセルをクリックします。
  - すべての印刷ジョブの削除:**すべてのアクティブなジョブのキャンセル**をクリックします。
- → 選択したジョブが削除されます。

|              | 5.4 iOS デバイス上に表示するプリンタ名を設定する方法                                                                                                    |  |
|--------------|----------------------------------------------------------------------------------------------------|--|
|              | iOS デバイス上の印刷ダイアログでは、プリンタ名は次の構成に従い表示されま<br>す:「 <airprint 識別子="">&lt; キュー名 &gt;」両方の要素はともに任意名を付けることが<br/>できます。</airprint>                                                                                       |  |
| キュー名         | キュー名は、キューの作成時に個別に指定します (⇔᠍26)。後から変更することは<br>できません。                                                                                                    |  |
| AirPrint 識別子 | AirPrint 識別子は、iOS デバイス上で primos を使用して利用できるプリンタを表す<br>プレフィックスです。AirPrint 識別子はすべてのキューに適用されます。この識別<br>子はいつでも変更できます。既定値は「air」です。<br>最初のアルファベット文字から始まる識別子を選択します。そうすること<br>で、primos により利用できるプリンタを、iOS デバイストの印刷ダイアロ |  |
|              | グの上位に表示することができます。                                                                                                    |  |
|              | 例:AirPrint 識別子の「air」とプリンタ名が使用されています。                                                                                                    |  |
|              | Printer Options Printer                                                                                                    |  |
|              | RECENT PRINTERS                                                                                                    |  |
|              | <ul> <li>✓ air HP MFP M680</li> <li>Documentation</li> <li>(i)</li> </ul>                                                                                                    |  |
|              | OTHER PRINTERS                                                                                                    |  |
|              | air Brother MFC-J5910DW (j)                                                                                                    |  |
|              | air EPSON WF-5690 series (j)                                                                                                    |  |
|              | air HP LaserJet 500 color M551 (j)                                                                                                    |  |
|              | 図 3: iOS デバイス上の印刷ダイアログのプリンタ名                                                                                                    |  |
|              | 1. primos Control Center を起動します。<br>2. <b>プリンティング - 設定</b> を選択します。                                                                                                    |  |
|              | 3. AirPrint 識別子欄に任意の ID を入力します。                                                                                                    |  |
|              | 4. <b>保存</b> をクリックして確定します。                                                                                                    |  |
|              |                                                                                                    |  |

→ 設定が保存されます。

|       | <ul> <li>5.5 primos でプリンタを管理、検査する方法</li> <li>キュー、すなわちプリンタに対し、次のような動作をトリガできます。</li> <li>テストページの印刷</li> <li>プリンタの停止または再起動<br/>(プリンタが停止すると、印刷ジョブは取り込まれるだけで印刷されません。取<br/>り込まれたすべての印刷ジョブは、プリンタの起動と同時に印刷されます。)</li> <li>すべての印刷ジョブの拒否または再受入れ</li> <li>印刷ジョブの削除</li> </ul>                                                         |
|-------|----------------------------------------------------------------------------------------------------|
| 利点と目的 | <ul> <li>この操作は、プリンタのテストやメンテナンスに役立ちます。例:</li> <li>プリンタの接続を確認するために、テストページを印刷します。</li> <li>トナーの交換、用紙の追加などプリンタの簡単なメンテナンス作業をする場合は、対象のプリンタを停止します。</li> <li>修理などでプリンタの長時間にわたるダウンタイムが予想される場合は、すべての印刷ジョブを拒否することを推奨します。</li> </ul>                                                                                                   |
| 必要事項  | <ul> <li>✓ primos にキューが作成されていること。⇒■26</li> <li>1. primos Control Center を起動します。</li> <li>2. プリンティング・キューを選択します。</li> <li>3. ダ アイコンをクリックして、任意のキューを選択します。</li> <li>4. デバイス領域で、アクションリストから任意のプリンタ動作を選択します。</li> <li>5. 保存をクリックして確定します。</li> <li>→ プリンタ動作がトリガされます。</li> </ul>                                                    |
|       | <ul> <li>5.6 データ転送を暗号化する方法</li> <li>印刷データは、iOS デバイスから primos を介してプリンタに送信されます。印刷<br/>データの流れは、次の2つに分けることができます。</li> <li>印刷データを iOS デバイスから primos に送信<br/>(初期設定では、印刷データは暗号化されずに送信されます。セキュアな AirPrint<br/>により送信を暗号化できます。次を参照してください。)</li> <li>印刷データを primos からプリンタに送信<br/>(キューに指定した接続タイプは、印刷データを primos からプリンタに送信す)</li> </ul> |

|                   | るためのプロトコルを設定します。選択したプロトコルに従い、印刷データは<br>暗号化あり、または暗号化なしで送信されます。⇔᠍26 を参照してください。)                                          |
|-------------------|----------------------------------------------------------------------------------------------------|
| セキュアな<br>AirPrint | iOS デバイスから primos への印刷データの送信は、SSL/TLS 暗号化方式により暗号<br>化できます。 暗号化はプロトコル及び暗号化レベルで定義されています ⇔ 🗎 47。 暗<br>号化は、 各キューに設定してください。 |
|                   | ーーー <b>メモ</b><br>暗号化により印刷データの送信が遅くなることがあります。                                                                           |
| 必要事項              | <ul> <li>✓ primos にキューが作成されていること。⇔</li></ul>                                                                           |
|                   | 1. primos Control Center を起動します。<br>2. <b>プリンティング - キュー</b> を選択します。                                                    |
|                   | <ol> <li>アイコンをクリックして、任意のキューを選択します。</li> <li>セキュアな AirPrint にチェックマークを付ける、またはチェックマークを外し</li> </ol>                       |
|                   | ます。<br>5. <b>保存</b> をクリックして確定します。                                                                                      |
|                   | <ul> <li>➡ 設定が保存されます。</li> <li>→</li></ul>                                                                             |
|                   | 印刷データの送信を完全に暗号化するには、IPPS 接続で primos からプリンタへの<br>送信を暗号化することを推奨します。⇔ 🖹 26                                                |
|                   | 5.7 印刷するユーザを制御する方法                                                                                                    |
|                   | キューへのアクセスを制限することで、対応するプリンタの印刷を制限できます。<br>そのためには、ユーザ認証を使用しますが、印刷時にユーザ名と対応するパスワー                                         |
|                   | ドを iOS デバイスに入力する必要があります。したがって、ユーザ名とパスワード<br>がない場合、どのようなユーザも iOS デバイスから印刷することができません。                                    |
|                   | <b>メモ</b><br>制限付きアクセスは、iOS デバイス上で 	 アイコンが付きます。                                                                         |

iOS デバイスは、この情報を自動的に保存します。このキューにより、最初の印刷

時のみ認証する必要があります。

- **動作モード** ユーザ認証は、各キューに対して個別にセットアップします。ユーザは次の2つの 方法で設定できます。

  - ・ ディレクトリサービス (Active Directory または LDAP) を使用 ⇔ 17
  - 複数のユーザをより簡単に登録するには、ユーザをローカルグループ ⇔ 23 またはディレクトリサービスグループにグループ化し、ユーザを個別に入 力する代わりにグループとして一括で登録することができます。
  - さらにユーザ制限も次の2つの方法でセットアップできます。
  - すべてのユーザがアクセス:すべてのローカルユーザ / グループと、設定され たディレクトリサービスのユーザ / グループは印刷することができます。
  - アクセス制限:印刷を許可するユーザ / グループをリストでセットアップします。
    - 許可リスト:リストに記載されたユーザ / グループのみが印刷を実行することができます。
    - 拒否リスト:リストに記載されたユーザ / グループは印刷することができません。それ以外のすべてのユーザ / グループは印刷が実行できます。
  - 必要事項 ✓ primos にキューが作成されていること。 ⇒ 🖹 26
    - ✓ ユーザやグループがセットアップされたディレクトリサービス (⇔■17) に primos が組み込まれていること。
       <u>または</u>
       ローカルユーザをセットアップし (⇔■21)、必要に応じてグループ化されている こと (⇔■21)。
    - 1. primos Control Center を起動します。
    - 2. プリンティング-キューを選択します。
    - 3. 🧪 アイコンをクリックして、任意のキューを選択します。
    - 4. ユーザ認証にチェックマークを付けます。
    - 5. 制限を選択します。
      - すべてのユーザがアクセス:すべてのローカルユーザ / グループと、設定されたディレクトリサービスのユーザ / グループが印刷を実行することができます。

- アクセス制限:印刷を許可するユーザ / グループをリストでセットアップします。
- 6. アクセス制限を選択した場合は、リストの種類を選択します。
  - 許可リスト:リストに記載されたユーザ / グループのみが印刷を実行することができます。
  - 拒否リスト:リストに記載されたユーザ / グループは印刷を実行することが できません。それ以外のすべてのユーザ / グループは印刷が実行できます。
- 7. 次に、**リストへのユーザ / グループの追加**欄に任意のユーザ / グループを入力
  - し、追加で確定します。入力に関する注意:
  - 複数のユーザやグループは、コンマで区切ります。
  - ユーザの入力。ローカルユーザー名 とドメイン名\ユーザ名
  - グループの入力:@ローカルグループ名と@ドメイン名\ユーザ名
- 8. 確定するには、保存をクリックします。
- → 設定が保存されます。

#### 5.8 iOS デバイスから印刷する方法

文書や画像のような内容を iOS デバイス (iPhone、iPad など) から簡単かつ自由に 印刷します。この場合、印刷ジョブはネットワークを介して AirPrint 対応の iOS ア プリから primos に送信されます。primos は、印刷ジョブを印刷処理のためにプリ ンタに転送します。

ーーー メモ 印刷許可が制限されている場合 (⇔
□37)、印刷する前に iOS デバイスはユーザ名と パスワードを問い合わせます。iOS デバイスはこの情報を自動的に保存し、この キューで最初に印刷するときのみ認証する必要があります。

必要事項

✓ primos 上でプリンタ用のキューが作成されていること。⇒
 <sup>1</sup>

- ✓ 対象のiOS デバイスは、無線LAN を介してネットワークに接続されていること。
- ✓ 対象の iOS デバイスが AirPrint に対応していること。
- ✓ 選択しているアプリが AirPrint に対応していること。
- 1. 使用している iOS デバイス上で、印刷元のアプリを起動します。
- 2. 印刷する内容を選択します。
- 3. 印刷メニューを開きます。
- プリンタをタップします。
   使用できるプリンタがすべて表示されます。primos で使用できるプリンタに

は、初期設定で AirPrint 識別子のタグが付いています。⇔ 🖹 35

- 5. リストから目的のプリンタを選択します。
- 6. 印刷部数などの印刷オプションを設定します。
- 7. 印刷をタップします。
- → 選択した内容が印刷されます。

印刷中に、iOS デバイスの Print Center で印刷状況を確認できます。Print Center を起動するには、ホームボタンをダブルクリックして Print Center をタップします。

#### 5.9 サブネット間で印刷する方法 (Wide-Area AirPrint)

AirPrint は、Bonjour プロトコル (⇔ 17) によりプリンタを検出してネットワーク上 で使用できるようにします。

ただし、Bonjour はローカルのネットワークセグメントに制限されています。複数 のネットワークセグメントにわたるプリンタの検索と検出ができるように、primos を設定する必要があります。その設定によりネットワーク全体での印刷が可能にな ります。次の手順に従い操作してくたさい。

手順

- primos 上の Wide-Area AirPrint を有効にします。「primos 上で Wide-Area AirPrint を設定する」

   ○
   <sup>1</sup>
   ○
   <sup>1</sup>
   ○
   <sup>1</sup>
   ○
   <sup>1</sup>
   ○
   <sup>1</sup>
   ○
   <sup>1</sup>
   ○
   <sup>1</sup>
   ○
   <sup>1</sup>
   ○
   <sup>1</sup>
   ○
   <sup>1</sup>
   ○
   <sup>1</sup>
   ○
   <sup>1</sup>
   ○
   <sup>1</sup>
   ○
   <sup>1</sup>
   ○
   <sup>1</sup>
   ○
   <sup>1</sup>
   ○
   <sup>1</sup>
   ○
   <sup>1</sup>
   ○
   <sup>1</sup>
   ○
   <sup>1</sup>
   ○
   <sup>1</sup>
   ○
   <sup>1</sup>
   ○
   <sup>1</sup>
   ○
   <sup>1</sup>
   ○
   <sup>1</sup>
   ○
   <sup>1</sup>
   ○
   <sup>1</sup>
   ○
   <sup>1</sup>
   ○
   <sup>1</sup>
   ○
   <sup>1</sup>
   ○
   <sup>1</sup>
   ○
   <sup>1</sup>
   ○
   <sup>1</sup>
   ○
   <sup>1</sup>
   ○
   <sup>1</sup>
   ○
   <sup>1</sup>
   ○
   <sup>1</sup>
   ○
   <sup>1</sup>
   ○
   <sup>1</sup>
   ○
   <sup>1</sup>
   ○
   <sup>1</sup>
   ○
   <sup>1</sup>
   ○
   <sup>1</sup>
   ○
   <sup>1</sup>
   ○
   <sup>1</sup>
   ○
   <sup>1</sup>
   ○
   <sup>1</sup>
   ○
   <sup>1</sup>
   ○
   <sup>1</sup>
   ○
   <sup>1</sup>
   ○
   <sup>1</sup>
   ○
   <sup>1</sup>
   ○
   <sup>1</sup>
   ○
   <sup>1</sup>
   ○
   <sup>1</sup>
   ○
   <sup>1</sup>
   ○
   <sup>1</sup>
   ○
   <sup>1</sup>
   ○
   <sup>1</sup>

- primos 上で、Wide-Area AirPrint で使用するプリンタを指定します。「primos 上 でWide-Area AirPrint を設定する」 ⇒ ■41
- 任意で、プリンタをネットワーク上に公開するための標準的な仕組み(マルチ キャスト)を無効にすることができます。無効にすると、プリンタは Wide-Area AirPrint を介してのみの利用となります。(「primos 上で Wide-Area AirPrint を 設定する」 ゆ 単41 を参照してください。)

印刷

- Wide-Area AirPrint を使用する iOS デバイスに対して、primos のサブドメイン 内にあるプリンタを検索し検出する方法を指示します。検索をするには、 primos のサブドメインが iOS デバイス上で検索ドメインとして設定されてい る必要があります。この設定は、ドメイン内のすべての iOS デバイス上で、手 動または自動で行うことができます。
  - 「iOS デバイス上で primos のサブドメインを検索ドメインとして自動的に設 定する」 ⇔ ■42
  - 「iOS デバイス上で primos のサブドメインを検索ドメインとして手動で設定 する」 ⇔ ■44

primos 上で Wide-Area AirPrint を設定する

- 必要事項 ✓ DNS サーバがネットワーク内で動作していること。
  - ✓ DNS サーバが primos 内で設定されていること。⇒■16
  - 1. primos Control Center を起動します。
  - 2. プリンティング-設定を選択します。
  - 3. Wide-Area AirPrint パラメータを設定します。表 9 ⇔ 🕮 41
  - 4. 保存をクリックして確定します。
  - → 設定が保存されます。

表 9: Wide-Area AirPrint パラメータ

| パラメータ                              | 説明                                                                                                    |
|------------------------------------|----------------------------------------------------------------------------------------------------|
| Wide-Area AirPrint                 | Wide-Area AirPrint を有効、または無効にします。                                                                                   |
| primos のサブドメイン                     | primos の条件付きフォワーダが、DNS サーバ上で設定されている<br>Wide-area AirPrint ドメイン名。                                                    |
| Wide-Area AirPrint により公<br>開するプリンタ | Wide-Area AirPrint により使用できるプリンタを指定します。                                                                              |
| マルチキャストパブリッシ<br>ング                 | ネットワーク上で(マルチキャストにより)公開するキューの標準的<br>な仕組みを、有効または無効にします。<br>このオプションを無効にした場合、プリンタは Wide-Area AirPrint を<br>介してのみ利用できます。 |

|      | <u>DNS サーバ上で条件付きフォワーダを設定する</u><br>例として、Windows Server 2012 での設定手順を説明します。                                                                                                    |
|------|----------------------------------------------------------------------------------------------------|
| 必要事項 | <ul> <li>✓ primos 内で、Wide-Area AirPrint が設定されていること。⇒■41</li> <li>✓ DNS サーバがネットワーク内で動作していること。</li> <li>✓ Windows Server 2012 に管理者としてログオンしていること。</li> </ul>                                                                                                    |
|      | <ol> <li>DNSマネージャを起動します。</li> <li>条件付フォワーダを右クリックして、ショートカットメニューから新規条件付フォワーダを選択します。<br/>新規条件付フォワーダダイアログが表示されます。</li> <li>DNSドメイン欄に、primosのサブドメインを入力します。</li> <li>マスタサーバーのIPアドレス領域のIPアドレスに、primosのIPv4アドレス<br/>を入力します。</li> <li>Windows Server 2012により入力内容が検証されます。問題なく検証が完了す<br/>ると、緑色のチェック記号が表示されます。「OK」をクリックします。</li> <li>OKをクリックして確定します。</li> <li>条件付きフォワーダが保存されます。</li> </ol> |
|      | iOS デバイス上で primos のサブドメインを検索ドメインとして自動的に設定する<br>primos のサブドメインは、検索ドメインとして、DHCP サーバによりすべての iOS<br>デバイスに自動的に設定することができます。そのために、DHCP サーバに primos<br>のサブドメインをオプション 119 として入力します。iOS が DHCP サーバにリクエ<br>ストを送信すると直ぐに応答があり、primos のサブドメインを検索ドメインとし<br>て自動的に受信します。iOS デバイスは、この情報を自動的に保存します。                                                                                               |
| 準備   | 例として、Windows Server 2012 での設定手順を説明します。Windows 2012 の<br>DHCP サーバ上では、サブドメインをコード化した形式で入力する必要がありま<br>す。(RFC 3397 で規定。) このコード化は難しいため、primos Control Center には<br>コード化ツールが用意されています。IPv4 DHCP 範囲と primos のサブドメインを<br>入力すると、コード化された primos のサブドメインと IPv4 DHCP 範囲 を含むコマ<br>ンドラインコマンドが提供されます。                                                                                           |
|      | 1. primos Control Center を起動します。<br>2. <b>メンテナンス - サービス</b> を選択します。<br>3. <b>DHCP オプション 119</b> の領域で、IPv4 DHCP 範囲を <b>DHCP 範囲</b> 欄に入力してく                                                                                                    |

ださい。

- 4. DHCP オプション119 の領域で、primos のサブドメインを primos サブドメイン欄に入力してください。
- → コマンド欄は、コマンドラインコマンドを表示します。コマンドラインコマン
   ドを、テキストファイルやクリップボードなどに保存します。
- 設定 Windows Server のグラフイカルインターフェイスでは、DHCP オプション 119 用の使い勝手の良い設定インターフェイスは提供されていません。そのため、Windows Server 2012 上での設定は、次のようにコマンドラインを使用します。
  - 例 次の例を使用し、設定を詳しく説明します。

primos のサブドメイン: primos.mydomain.com IPv4 DHCP 範囲: 10.168.0.0 コマンドラインコマンド: REM entered DHCP range is 10.168.0.0 REM entered primos subdomain is primos.mydomain.com netsh dhcp server V4 delete optiondef 119 netsh dhcp server V4 add optiondef 119 "DNS Search Path" BYTE 1 netsh dhcp server V4 scope 10.168.0.0 set optionvalue 119 BYTE 06 70 72 69 6d 6f 73 08 6d 79 64 6f 6d 61 69 6e 03 63 6f 6d 00

必要事項

- ✓ primos 内で、Wide-Area AirPrint が設定されていること。⇒
   <sup>1</sup>
  - ✓ DNS サーバがネットワーク内で動作していること。
  - ✓ DNS サーバ上で、primos のサブドメインの条件付付きフォワーダが設定されていること。
  - ✓ DHCP サーバがネットワーク内で動作していること。
  - ✓ Windows Server 2012 に管理者としてログオンしていること。
  - ✓ コマンドラインコマンドが利用できます。「準備」⇔ 242

|      | 1. コマンドプロンプトを起動します。                                                                                                    |
|------|----------------------------------------------------------------------------------------------------|
|      | 管理者:コマンドプロンプト欄が表示されます。                                                                                                    |
|      | 2. 先に作成したコマンドラインコマンドを実行します。<br>例:                                                                                                    |
|      | netsh dhcp server V4 delete optiondef 119                                                                                                    |
|      | (必要な場合は、設定済みのオプション 119 を削除します。)                                                                                                    |
|      | netsh dhcp server V4 add optiondef 119 "DNS Search Path"<br>BYTE 1                                                                                                |
|      | (オプション 119 を有効にします。)                                                                                                    |
|      | netsh dhcp server V4 scope 10.168.0.0 set optionvalue 119<br>BYTE 06 70 72 69 6d 6f 73 08 6d 79 64 6f 6d 61 69 6e 03 63<br>6f 6d 00                               |
|      | (オプション 119 を設定します。)                                                                                                    |
|      | 各コマンドの実行後、正常に実行されたことを確認します。                                                                                                    |
|      | → primosのサブドメインが、DHCP サーバトにオプション 119 として作成され                                                                                                    |
|      | ます。DHCP サーバは、すべての iOS デバイス上に、primos のサブドメイン<br>を検索ドメインとして自動的に設定します。                                                                                               |
|      | <ul> <li>この項目が DHCP サーバ上に表示されていることを確認します。そのために、DHCP サーバを起動し、&lt;所属するドメイン&gt;- IPv4 - &lt;範囲&gt;-スコープオプションを確認します。必要に応じて、表示を更新します。</li> </ul>                       |
|      | <u>iOS デバイス上で primos のサブドメインを検索ドメインとして手動で設定する</u><br>primos のサブドメインを、検索ドメインとして直接 iOS デバイスに入力できます。                                                                 |
| 必要事項 | <ul> <li>✓ primos 内で、Wide-Area AirPrint が設定されていること。⇔■41</li> <li>✓ DNS サーバがネットワーク内で動作していること。</li> <li>✓ DNS サーバ上で、primos のサブドメインの条件付付きフォワーダが設定されていること。</li> </ul> |
|      | <ol> <li>使用している iOS デバイスで、設定メニューを起動します。</li> <li>Wi-Fi を選択します。<br/>Wi-Fi メニューが表示されます。</li> <li>リストから、使用している Wi-Fi を選択します。</li> </ol>                              |

Wi-Fi 設定が表示されます。

- 4. 検索ドメインオプションを選択します。 キーボードが表示されます。
- 5. primos のサブドメインを追加します。 (複数の検索ドメインは、コンマで区切ります。)
- 6. キーボードがフェードアウトします。
- → iOS デバイス上で、primos のサブドメインが検索ドメインとして設定されます。 iOS デバイスが、primos のサブドメイン内のプリンタを検索して検出します。

# 6 セキュリティ

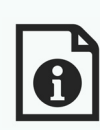

primos に最適なセキュリティを確保するために、多くのメカニズム が利用できます。この章では、これらのセキュリティメカニズムを 活用する方法を説明します。

必要な情報

- ・「SSL/TLS 接続の暗号化強度を設定する方法」⇔ ■47
- •「primos Control Center へのアクセスを制御する方法」 ⇒ 249
- ・「ユーザプロファイルを管理する方法(アクセス制御)」⇔

  ⑤50
- ・「primos へのアクセスを制御する方法 (TCP ポートアクセス制御)」 ⇒ 🖹 52
- ・「証明書の正しい使用方法」⇔

  □54

## 6.1 SSL/TLS 接続の暗号化強度を設定する方法

primos を介した次の接続は、SSL/TLS で暗号化できます。

- primos Control Center への Web アクセス: HTTPS (⇒ ■49)
- ・印刷データの送信: IPPS と セキュアな AirPrint (⇔
   <sup>(</sup>)
- 暗号化の強度 暗号化の強度、さらに接続の安全性は暗号化プロトコルと暗号化レベルで設定しま す。
  - **プロトコル** 暗号化プロトコルの SSL (Secure Sockets Layer) とその後継の TLS (Transport Layer Security) は、接続の暗号化に使用されます。
- 暗号化レベルは、いわゆる暗号スイートの集合です。暗号スイートとは、セキュアな接続を確立するために使用される4つの暗号アルゴリズムの標準シーケンスです。暗号スイートは、暗号強度に応じてグループ化され、暗号化レベルを形成します。primosが対応する暗号スイート、すなわち暗号化レベルを形成する暗号スイートは、使用するSSL/TLSプロトコルにより決定されます。次の暗号化レベルが選択できます。
  - **任意**:暗号化プロトコルはサーバーと本デバイスの間に自動的に交渉されます。 両方が対応できる最大の暗号化レベルが設定されます。)
  - 標準
  - **高レベル**: 高レベルの暗号化強度の暗号スイートのみを使用します。(低速の データ転送)
  - 接続の確立 セキュアな接続を確立する場合、使用するプロトコルと対応する暗号スイートのリストを通信相手に送信します。使用する暗号スイートを取り決めます。初期設定では、当事者双方で対応する暗号スイート中で最も強力なスイートが使用されます。通信相手が選択したプロトコルに対応していない場合や、当事者の双方が対応している暗号スイートがない場合、SSL/TLS 接続は確立されません。

#### —— 警告

接続を正常に確立するには、primosの通信相手(例えばブラウザ)が選択したプロ トコルと選択した暗号化レベルの暗号スイートに対応している必要があります。問 題が発生する場合は、別のレベルを選択するか、または primos のパラメータをリ セットしてください。⇔

■67 を参照してください。 ーーー メモ 暗号化プロトコルと暗号化レベルは、「任意」を設定すると、双方の通信当事者で 自動的にネゴシエートされます。この設定を使用すると、セキュアな接続が確立で きる確率が最も高くなります。

- 1. primos Control Center を起動します。
- 2. セキュリティ SSL 接続を選択します。
- 3. 暗号化プロトコル領域から、任意の暗号化プロトコルを選択します。

4. 暗号化レベル領域から、任意の暗号化レベルを選択します。

警告
 最新のブラウザソフトウェアが使用され、接続タイプとして primos Control Center
 への Web アクセスに HTTPS のみが許可されている場合は、「低レベル」の暗号化
 プロトコルは使用しないでください。最新のブラウザは「低レベル」の暗号スイー
 トに対応していないため、接続が確立できません。

5. **保存**をクリックして確定します。 → 設定が保存されます。

---------メモ 個別の SSL/TLS 接続状態に関する詳細情報 (暗号スイートなど)は、SSL 接続の状 態 - 詳細から詳細ページを参照してください。

# 6.2 primos Control Center へのアクセスを制御する方法

primos Control Center への Web アクセスは、許可する接続の種類 (HTTP/HTTPs) を 選択することで安全を確保できます。

HTTPS による接続のみを許可する場合、primos Control Center コントロールセン ターへの管理者レベルの Web アクセスは SSL/TLS によって保護されます。暗号化 はプロトコル及び暗号化レベルで定義されています ⇔ 147。

ーーー メモ primos Control Center にログインするときは (⇔

⑤50)、パスワードがプレーンテキ ストで送信されます。HTTPS 接続のみを使用することを推奨します。

SSL/TLS は、primos の識別情報を確認する証明書を要求します。いわゆる「ハンド シェーク」中に、クライアントはブラウザを介して証明書を要求します。この証明 書は、ブラウザ側での受諾が必要です。ご使用のブラウザソフトウェアの説明書を 参照してください。SSL/TLS 接続に必要な URL は「https」で始まります。

- 1. primos Control Center を起動します。
- 2. **セキュリティ デバイスへのアクセス**を選択します。
- 3. 接続領域の HTTP/HTTPS または HTTPS のみにチェックマークを付けます。
- 4. 保存をクリックして確定します。
- → 設定が保存されます。

|                 | 6.3 ユーザプロファイルを管理する方法 (アクセス制御)                                                                                                    |
|-----------------|----------------------------------------------------------------------------------------------------|
|                 | primos Control Center へのアクセスは、ユーザアカウントにより制御されます。 こ<br>のプログラムにアクセスするにはユーザ名とパスワードが必要になります。                                                                                                    |
|                 | ーーー <b>メモ</b><br>ログインするときは、パスワードがプレーンテキストで送信されます。primos<br>Control Center への接続を暗号化することを推奨します。(HTTPS ⇔ 🛙 49)                                                                                                    |
| ローカル管理者         | ローカル管理者アカウントを使用すると、いつでも primos Control Center にアク<br>セスできます。 ローカル管理者は削除することができません。 またユーザ名の変更<br>もできません。                                                                                                    |
|                 | ユーザ名: admin                                                                                                    |
|                 | パスワード: admin                                                                                                    |
|                 | 管理者アカウントのパスワードは変更できます。                                                                                                    |
|                 | ーーーー <b>メモ</b><br>初期設定のパスワードは、速やかに変更してください。                                                                                                    |
| ディレクトリ<br>サービス  | ディレクトリサービス (Active Directory または LDAP) に primos を参加させること<br>ができます。⇔ 17 primos Control Center には、ディレクトリユーザもログインす<br>ることができます。そのためには、対象のユーザを primos に設定する必要があり<br>ます。設定されたユーザは、ディレクトリサービスのユーザ名とパスワードっを使<br>用して自らを認証し、primos Control Center にアクセスできるようになります。 |
|                 | メモ<br>セキュリティ関連の設定ができる primos Control Center には、システム管理者の<br>みがアクセスできるようにします。                                                                                                    |
| セッションタイ<br>ムアウト | 設定した時間内に何も操作しなかった場合に、セキュリティ上の理由でセッション<br>タイムアウトにより、primos Control Center への接続を切断する設定ができます。<br>ログイン中のユーザはログアウトされるため、再度ログインする必要があります。                                                                                                    |
| ログアウト           | セキュリティ上の理由で、primos Control Center は設定の終了後、必ずログアウ<br>トしてください。⇔₪9                                                                                                    |

| 選択できる作業 | ロ「ローカル管理者のパスワードを変更する」⇔᠍51<br>ロ「ディレクトリサービスユーザのログインを設定する」⇔᠍51<br>ロ「セッションタイムアウトを設定する」⇔᠍51                                                                                                    |
|---------|----------------------------------------------------------------------------------------------------|
|         | <u>ローカル管理者のパスワードを変更する</u>                                                                                                    |
|         | <ol> <li>primos Control Center を起動します。</li> <li>セキュリティ - デバイスへのアクセスを選択します。</li> <li>パスワード欄に、パスワードを入力します。</li> <li>パスワードを再度入力します。</li> <li>確定するには、保存をクリックします。</li> <li>⇒ 設定が保存されます。</li> </ol>                               |
|         | ディレクトリサービスユーザのログインを設定する                                                                                                    |
| 必要事項    | ✓ primos がディレクトリサービスに組み込まれていること。⇔ 17<br>✓ ディレクトリサービスにユーザが設定されていること。                                                                                                    |
|         | <ol> <li>primos Control Center を起動します。</li> <li>セキュリティ - デバイスへのアクセスを選択します。</li> <li>このデバイスにアクセスできるユーザ欄に、primos Control Center にログイン<br/>できるディレクトリサービスのユーザを入力します。</li> <li>確定するには、保存をクリックします。</li> <li>設定が保存されます。</li> </ol> |
|         | セッションタイムアウトを設定する                                                                                                    |
|         | <ol> <li>primos Control Center を起動します。</li> <li>セキュリティ - デバイスへのアクセスを選択します。</li> <li>セッションタイムアウトにチェックマークを付けます。</li> <li>セッション時間欄に、タイムアウトが有効になるまでの時間を分単位で入力します。</li> <li>⇒ 設定が保存されます。</li> </ol>                              |

# 6.4 クロスサイトスクリプティングから primos を保護する方法

クロスサイトス クリプティング の正体 クロスサイトスクリプティング (XSS) は、Web サイトのセキュリティ上の脆弱性を 利用した攻撃方法です。Web サイトへのユーザの入力は、初期設定ではブラウザ に提示されます。攻撃は、この設定を使用して悪質なコード(例えばスクリプト) を送信します。攻撃の目的は、ユーザプロファイルなどのユーザデータを盗み取る ことです。

クロスサイトスクリプティング攻撃を防ぐために、データの値を検査して信頼できる値のみを受け入れます。

- 1. primos Control Center を起動します。
- 2. セキュリティ デバイスへのアクセスを選択します。
- 3. クロスサイトスクリプティング (XSS) 領域で、値の確認を有効または無効にし ます。
- → 設定が保存されます。

## 6.5 primos へのアクセスを制御する方法 (TCP ポートアクセス制御)

- TCP ポートアク<br/>セス制御primos へのアクセスを制御できます。primos のすべての TCP ポートを遮断できま<br/>す。primos へのアクセスが許可されたネットワーク要素は、例外に設定してロッ<br/>ク対象から除外できます。primos は、例外として設定されたネットワーク要素か<br/>ら送信されるデータパケットのみを受け入れます。次の点に留意してください。上<br/>記は iOS デバイスにも適用されます。TCP ポートアクセス制御が有効な場合は、例<br/>外として設定された iOS デバイスからのみ印刷が可能です。
  - 例外 ネットワーク要素 (iOS デバイス、クライアント、DNS サーバ、SNTP サーバなど) をポートのロックから除外するには、これらを例外として設定します。設定するには、アクセス権限のあるネットワーク要素の IP アドレスまたは MAC アドレス ( ハードウェアアドレス)を「例外」領域に入力する必要があります。次の点に留意してください。
    - MAC アドレスはルータを通して配信されません。
    - アドレス範囲は、CIDR 表記により設定できます。

primos 上でキューを作成したプリンタについては、自動的にポートロックの対象から除外されます。

「テストモード」により、アクセス制限の設定を確認できます。テストモードをア テストモード クティブにすると、アクセス制限は primos を再起動しない限り有効な状態です。 再起動すると、アクセス制限は無効になります。 「テストモード」オプションは、初期設定でアクティブになっています。テスト後 は、アクセス制限を継続するために、テストモードを無効にする必要があります。 1. primos Control Center を起動します。 2. **セキュリティ - TCP ポートアクセス**を選択します。 3. ポートアクセス制御にチェックマークを付けます。 4. 例外領域で、ポートのロック対象から除外するネットワーク要素を指定しま す。IP アドレスまたは MAC アドレスを入力して、オプションにチェックマー クを付けます。 5. テストモードが有効であることを確認します。 6. 保存をクリックして確定します。 設定が保存されます。 デバイスを再起動するまで、ポートアクセス制御はアクティブです。 7. ポートアクセス、および primos が設定可能であることを確認してください。 - メモ primos Control Center から primos にアクセスできなくなった場合は、デバイスを 8. **テストモード**のチェックマークを外します。 9. 保存をクリックして確定します。 → 設定が保存されます。ポートアクセス制御がアクティブになり、ポートへのア クセスが制限されます。

#### 6.6 証明書の正しい使用方法

primos は独自の証明書管理機能があります。この節では、証明書の使用方法と推 奨する使用時期について説明します。

- 証明書の役割 証明書は、TCP/IP ベースのネットワークでデータの暗号化と通信先の認証に使用 できます。証明書は、キー(公開キー)と署名を含む電子メッセージです。
  - 利点と目的 証明書を使用すると、様々なセキュリティメカニズムが使用できます。primos で 証明書を使用して、

    - primos Control Center への接続が HTTPS (SSL/TLS) で制限されている場合のク ライアント認証。(⇔

       <sup>(</sup>母
       <sup>(</sup>母
       <sup>(</sup>母
       <sup>(</sup>母
       <sup>(</sup>母
       <sup>(</sup>母
       <sup>(</sup>母
       <sup>(</sup>母
       <sup>(</sup>)</sub>
       <sup>(</sup>母
       <sup>(</sup>)</sub>
       <sup>(</sup>母
       <sup>(</sup>)</sub>
       <sup>(</sup>母
       <sup>(</sup>)</sub>
       <sup>(</sup>母
       <sup>(</sup>)</sub>
       <sup>(</sup>
    - ・ 印刷データを暗号化します。(IPPS およびセキュアな AirPrint ⇔ 36)

 使用できる
 primos では、自己署名証明書と CA 証明書の両方が使用できます。これらの証明書

 証明書
 は次のように区別できます。

- 出荷時には、証明書(デフォルト証明書)が primos に保存されています。デフォルト証明書は、可能な限り迅速に自己署名証明書または要求された証明書と交換することを推奨します。
- ・ 自己署名証明書には、primos が作成したデジタル署名が含まれます。
- 要求された証明書は、認証局 (CA) が認証要求にもとづき primos に対して作成 します。
- CA 証明書は、認証局 (CA) に対して発行された証明書です。CA 証明書は、各認 証局が発行した証明書を検証するために使用されます。

次の証明書を primos に同時にインストールできます。

- 自己署名証明書 x 1
- クライアント証明書 (要求された証明書または PKCS#12 証明書) x 1
- CA 証明書 x 1 ~ 32
- すべての証明書は個別に削除できます。

| ロ「証明書を表示する」⇔255                                                                                                    |
|----------------------------------------------------------------------------------------------------|
| □「自己署名証明書を作成する」⇔᠍55                                                                                                    |
| □「要求された証明書の認証要求を作成する」 ⇔ 🖹 56                                                                                                    |
| ロ「要求された証明書を primos にインストールする」 ⇔ 🖹 57                                                                                                    |
| ロ「PKCS#12 証明書を primos にインストールする」 ⇔ 🖻 57                                                                                                    |
| ロ「CA 証明書を primos にインストールする」 ⇔ 🖹 58                                                                                                    |
| □「証明書を削除する」⇔≧59                                                                                                    |
| 証明書を表示する                                                                                                    |
| primos にインストールされた証明書や認証要求は、表示し参照することができま<br>す。                                                                                                    |
| <ul><li>✓ primos に証明書がインストールされていること。</li></ul>                                                                                                    |
| <ol> <li>primos Control Center を起動します。</li> <li>セキュリティ - 証明書を選択します。</li> <li>Q アイコンで証明書を選択します。</li> <li>➡ 証明書が表示されます。</li> </ol>                                                                                                  |
| 自己署名証明書を作成する                                                                                                    |
| ーーーー <b>メモ</b><br>すでに自己署名証明書が primos 内に作成されている場合は、最初にその証明書を<br>削除してください。(⇔᠍59)                                                                                                    |
| <ol> <li>primos Control Center を起動します。</li> <li>セキュリティ - 証明書を選択します。</li> <li>自己署名証明書をクリックします。</li> <li>適切なパラメータを入力します(表 10 ⇔ 10 ⇒ 10 56)。</li> <li>作成 / インストールをクリックします。</li> <li>証明書が作成されインストールされます。完了までに数分かかることがあります。</li> </ol> |
|                                                                                                    |

| 表 10: 証明書作成用パラメータ |                                                                                                    |  |
|-------------------|----------------------------------------------------------------------------------------------------|--|
| パラメータ             | 説明                                                                                                    |  |
| 共通名               | 証明書を明確に識別するために使用します。primos への証明書の割<br>り当てを明確に示す、primosのIPアドレスやホスト名の使用を推奨<br>します。<br>入力できる文字数は、最大64文字(半角)です。                                                                                    |  |
| 電子メールアドレス         | 電子メールアドレスを指定します。<br>入力できる文字数は、最大 40 文字 ( 半角 ) です。<br>( 任意入力 )                                                                                                    |  |
| 組織名               | primos を使用する会社を指定します。<br>入力できる文字数は、最大 64 文字 ( 半角 ) です。                                                                                                    |  |
| 組織単位              | 会社の部課、係名を指定します。<br>入力できる文字数は、最大 64 文字 ( 半角 ) です。<br>( 任意入力 )                                                                                                    |  |
| 場所                | 会社が本拠を置く地域を指定します。<br>入力できる文字数は、最大 64 文字 ( 半角 ) です。                                                                                                    |  |
| 都道府県名             | 会社が本拠を置く都道府県を指定します。<br>入力できる文字数は、最大 64 文字 ( 半角 ) です。<br>( 任意入力 )                                                                                                    |  |
| ドメインコンポーネント       | 付加属性の入力ができます。<br>(任意入力)                                                                                                    |  |
| 国                 | 会社が本拠を置く国を指定します。ISO 3166 に従い 2 文字の国コード<br>を入力します。例:<br>DE = ドイツ、GB = 英国、US = 米国                                                                                                    |  |
| 期限切れ日時<br>RSA キー長 | <ul> <li>証明書が無効となる日付を指定します。指定日に無効になります。</li> <li>使用する RSA キーの長さを指定します。</li> <li>512 ビット(高速暗号化および複合化)</li> <li>768 ビット</li> <li>1024 ビット(標準暗号化および複合化)</li> <li>2048 ビット(低速暗号化および複合化)</li> </ul> |  |

#### 要求された証明書の認証要求を作成する

認証局が primos に対して発行した証明書を使用する準備として、primos で認証要 求を作成できます。認証要求は、この要求にもとづき証明書を作成する認証局へ送 信する必要があります。証明書が、「Base64」形式であること。

ーメモ すでに認証要求が primos 内に作成されている場合は、最初にその認証要求を削除 1. primos Control Center を起動します。 2. セキュリティ - 証明書を選択します。 3. 認証要求をクリックします。 5. 要求の作成をクリックします。 認証要求が作成されます。完了までに数分かかることがあります。 6. **アップロード**を選択して、認証要求をテキストファイルに保存します。 7. **OK**をクリックします。 8. テキストファイルを、認証要求として認証局に送信します。 受信した証明書は、デバイスに保存する必要があります。⇔

□57 要求された証明書を primos にインストールする 必要事項 ✓ 認証要求が、当日より前の日付で作成されていること。(⇒

 <sup>(</sup>⇒
 <sup>(</sup>) ✓ 証明書が、「Base64」形式であること。 すでに PKCS#12 証明書が primos にインストールされている場合は、最初にその証 1. primos Control Center を起動します。 2. セキュリティ - 証明書を選択します。 3. 要求された認証情報をクリックします。 4. 参照をクリックします。 5. 要求された証明書を指定します。 6. **インストール**をクリックします。 → primos に要求された証明書がインストールされます。 <u>PKCS#12 証明書を primos にインストールする</u> PKCS#12 証明書は、秘密キーとキーの証明書を保存し、パスワードでそれらを保 護するために使用します。

|      | ―― メモ ――                                                                                                    |
|------|----------------------------------------------------------------------------------------------------|
|      | すでに PKCS#12 証明書または要求された証明書が primos にインストールされて<br>いる場合は、最初にその証明書を削除してください。(⇔᠍59)                                                                                                    |
| 必要事項 | <ul> <li>✓ 証明書が、「Base64」形式であること。</li> <li>1. primos Control Center を起動します。</li> <li>2. セキュリティ - 証明書を選択します。</li> </ul>                                                                                                    |
|      | 3. PKCS#12 認証情報をクリックします。                                                                                                    |
|      | 4. <b>参照</b> をクリックします。<br>5. DVCS#12回知明書を入力します。                                                                                                    |
|      | 5. パスワードを入力します。                                                                                                    |
|      | 7. <b>インストール</b> をクリックします。                                                                                                    |
|      | ➡ primos に PKCS#12 証明書がインストールされます。                                                                                                    |
|      | <ul> <li>CA証明書を primos にインストールする</li> <li>primos の通信先の識別情報を確認するには、その証明書を検証することが不可欠です。その目的で、該当する通信先の証明書を発行した認証局のルート CA 証明書を、primos にインストールします。</li> <li>最大 32 個の CA 証明書がインストールできます。複数のレベルの公開キーインフラストラクチャ (PKIs) に対応しています。</li> <li>例: primos は、ネットワーク内の識別情報を検証する複数の認証方式を提供します。「EAP-TLS」の認証方式(⇔1000) を使用する場合は、認証サーバ (RADIUS)の証明書を発行した認証局のルート CA 証明書を primos にインストールしてください。</li> </ul> |
| 必要事項 | ✔ 証明書が、「Base64」形式であること。                                                                                                    |
|      | <ol> <li>primos Control Center を起動します。</li> <li>セキュリティ - 証明書を選択します。</li> <li>CA 認証情報をクリックします。</li> <li>参照をクリックします。</li> <li>CA 証明書を指定します。</li> <li>インストールをクリックします。</li> <li>primos に CA 証明書がインストールされます。</li> </ol>                                                                                                    |

### 証明書を削除する

## ------ 警告

primos Control Center への Web アクセスに HTTPS のみが接続の種類として設定 されている場合は、証明書 (CA/自己署名 /PKCS#12) を削除しないでください。該 当する証明書が削除されると、primos Control Center に接続できなくなります。そ の場合は、primos の設定値をリセットします。(⇔■67)

## 必要事項 ✓ primos に証明書がインストールされていること。

- 1. primos Control Center を起動します。
- 2. セキュリティ 証明書を選択します。
- 3. Q アイコンで削除する証明書を選択します。証明書が表示されます。
- 4. 削除をクリックします。
- → 証明書が削除されます。

#### 6.7 認証方式を使用する方法

認証により、ネットワークを不正アクセスから保護できます。primos は、様々な 認証方法に対応できます。この節では、対応している認証方法と、それを primos に設定する方法を説明します。

- IEEE 802.1x
   の役割
   IEEE 802.1x 標準は、各種の認証プロトコルおよびキー管理プロトコルの基本構造
   を提供します。IEEE 802.1x により、ネットワークへのアクセスを制御できます。
   ユーザは、ネットワークデバイスからネットワークにアクセスする前に、ネット
   ワーク内の認証を受ける必要があります。認証に成功すると、ネットワークにアク
   セスできるようになります。
- EAP の役割
   標準 IEEE 802.1x は、EAP (拡張認証プロトコル)に基づいています。EAP は、多くの認証方法の汎用プロトコルです。EAP により、ネットワークデバイスと認証サーバ (RADIUS) 間で、標準化された認証方法を使用できます。最初に使用する認証方法 (TLS、PEAP、TTLS など)を決定し、それを関連するすべてのネットワークデバイスに設定する必要があります。
- RADIUS の役割 RADIUS (リモート認証ダイヤルインユーザサービス)とは、認証およびアカウント の管理システムで、ユーザのログイン情報を検証して、ユーザが求めるリソースへ のアクセスを許可します。

primos は、保護されたネットワーク内で自己認証するために、様々な EAP 認証方 式に対応しています。

- - □「EAP-TLS を設定する」 ⇔ 🗎 61
  - □ 「EAP-TTLS を設定する」 ⇔ 🗎 62
  - □「PEAP を設定する」 ⇔ 🗎 63
  - □「EAP-FASTを設定する」 ⇔ 🗎 64

#### <u>EAP-MD5 を設定する</u>

利点と目的 EAP-MD5 は、デバイスまたはユーザの識別情報を検証し、ネットワークリソース へのアクセスを許可します。EAP-MD5 ネットワーク認証を行うように、primos を 設定できます。これにより、primos は保護されたネットワークに確実にアクセス

できるようになります。

- 動作モード EAP-MD5 は、RADIUS サーバによるユーザベースの認証方式です。RADIUS サーバ 上で primos が (ユーザ名とパスワードを持つ) ユーザとして設定されている必要 があります。次に、primos で EAP-MD5 の認証方法を有効にし、ユーザ名とパス ワードを入力する必要があります。
  - 必要事項 ✓ primos が、RADIUS サーバ上で(ユーザ名とパスワードを持つ)ユーザとして設定されていること。
    - 1. primos Control Center を起動します。
    - 2. セキュリティ 認証を選択します。
    - 3. 認証方法リストから MD5 を選択します。
    - RADIUS サーバ上で primos の設定に使用するユーザ名とパスワードを入力します。
    - 5. 保存をクリックして確定します。
    - → 設定が保存されます。

<u>EAP-TLS を設定する</u>

- 利点と目的 EAP-TLS(トランスポート層セキュリティ)は、デバイスまたはユーザの識別情報 を検証して、ネットワークリソースへのアクセスを許可します。EAP-TLSネット ワーク認証を行うように、primosを設定できます。これにより、primosは保護さ れたネットワークに確実にアクセスできるようになります。
- 動作モード
   EAP-TLS は、RADIUS サーバによる証明書ベースの認証方式です。この目的で、証 明書が primos と RADIUS サーバ間で交換されます。primos と RADIUS サーバ間の 暗号化 TLS 接続は、この処理中に確立されます。RADIUS サーバと primos の両方 で、CA により署名された有効なデジタル証明書が必要になります。RADIUS サー バと primos は、その証明書を検証する必要があります。相互認証に成功すると、 ネットワークにアクセスできるようになります。
   各デバイスで証明書が必要なため、PKI (公開キー基盤)が利用できなければなりま せん。ユーザパスワードは必須ではありません。
   EAP-TLS 認証を使用する場合は、次の手順に従い実行してください。この手順に従 わなかった場合は、primos がネットワーク上でアドレス指定できないことがあり

手順

- - 認証要求と認証サーバを使用して、証明書を作成します。
  - ・ 要求された証明書を primos にインストールします。 ⇒ 257
  - ・ 認証サーバ (RADIUS) の証明書を発行した認証局のルート CA 証明書を primos にインストールします。⇔
    <sup></sup>
    <sup></sup>
    <sup></sup>
    <sup>58</sup>
  - primos 内で、認証方式「EAP-TLS」を有効にします。
  - 1. primos Control Center を起動します。
  - 2. セキュリティ 認証を選択します。
  - 3. 認証方法リストから TLS を選択します。
  - 4. EAP ルート証明書のリストから、ルート CA 証明書を選択します。
  - 5. RADIUS サーバ上で primos を設定するために使用するパスワードを入力しま す。
  - 6. 保存をクリックして確定します。
  - → 設定が保存されます。

#### <u>EAP-TTLS を設定する</u>

- 利点と目的 EAP-TTLS(トンネル化トランスポート層セキュリティ)は、デバイスまたはユーザの識別情報を検証し、ネットワークリソースへのアクセスを許可します。EAP-TTLS ネットワーク認証を行うように、primosを設定できます。これにより、primosは 保護されたネットワークに確実にアクセスできるようになります。
- 動作モード EAP-TTLS は、2つのフェーズで構成されます。

フェーズ1では、primosとRADIUSサーバ間のTLS暗号化チャンネルが確立され ます。RADIUSサーバのみが、CAにより署名された証明書を使用してprimosに対 する自己認証を行います。このプロセスは、「外部認証」とも呼ばれます。

フェーズ 2 では、TLS チャンネル内の通信のために、追加の認証方式が使用されま す。EAP 定義の方式や以前の方式 (CHAP、PAP、MS-CHAP および MS-CHAPv2) に 対応しています。このプロセスは、「内部認証」とも呼ばれます。

この方法の利点は、RADIUS サーバのみが証明書を必要とすることです。したがって、PKI は必要ありません。さらに、TTLS はほとんどの認証プロトコルに対応しています。

primos ユーザマニュアル

| 必要事項  | <ul> <li>✓ primos が、RADIUS サーバ上で(ユーザ名とパスワードを持つ) ユーザとして設定されていること。</li> </ul>                                                                                                    |
|-------|----------------------------------------------------------------------------------------------------|
|       | 1. primos Control Center を起動します。<br>2. <b>セキュリティ - 認証</b> を選択します。<br>3. <b>認証方法</b> リストから <b>TTLS</b> を選択します。                                                                      |
|       | <ol> <li>EAP ルート証明書のリストから、認証サーバ (RADIUS) の証明書を発行した認<br/>証局のルート CA 証明書を選択します。(オプション)証明書は、接続を確立す<br/>るときに、セキュリティを強化します。</li> </ol>                                                   |
|       | <ul> <li>(ルートCA証明書が、あらかじめ primos にインストールされている必要があります。 ⇔ 158)</li> <li>5. 匿名の名前欄に、EAP-TTLS 認証の暗号化されていない部分の名前を入力します。</li> <li>6. 内部認証リストから、TLS チャンネル内の通信の安全を確保する方法を選択します。</li> </ul> |
|       | 。<br>7. RADIUS サーバ上で primos の設定に使用する <b>ユーザ名</b> と <b>パスワード</b> を入力し<br>ます。                                                                                                    |
|       | 8. WPA アドオンをインストールします。(オプション)<br>9. <b>保存</b> をクリックして確定します。<br>→ 設定が保存されます。                                                                                                    |
|       | <u>PEAP を設定する</u>                                                                                                    |
| 利点と目的 | PEAP ( 保護拡張認識プロトコル ) は、デバイスまたはユーザの識別情報を検証した<br>上で、ネットワークリソースへのアクセスを許可します。PEAP ネットワーク認証<br>を行うように、primos を設定できます。これにより、primos は保護されたネット<br>ワークに確実にアクセスできるようになります。                   |
| 動作モード | PEAP の場合、暗号化 TLS (Transport Layer Security) チャンネルが、プリントサーバ<br>と RADIUS サーバ間に確立されます。(EAP-TTLS の場合と同様。⇔᠍62 を参照して<br>ください。)RADIUS サーバのみが、CA により署名された証明書を使用して primos<br>に対する自己認証を行います。 |
|       | TLS チャンネルは、追加の EAP 認証方式 ( 例:MSCHAPv2) によって保護できる別<br>の接続を確立するために使用されます。                                                                                                    |
|       | この方法の利点は、RADIUS サーバのみが証明書を必要とすることです。したがっ<br>て、PKI は必要ありません。PEAP では、TLS の利点を活用し、ユーザパスワードや<br>ワンタイムパスワードなど、様々な認証方式に対応しています。                                                          |

primos ユーザマニュアル

| 必要事項  | <ul> <li>✓ primos が、RADIUS サーバ上で(ユーザ名とパスワードを持つ)ユーザとして設定されていること。</li> </ul>                                                                                                    |
|-------|----------------------------------------------------------------------------------------------------|
|       | <ol> <li>primos Control Center を起動します。</li> <li>セキュリティ - 認証を選択します。</li> <li>認証方法リストから PEAP を選択します</li> </ol>                                                                  |
|       | <ul> <li>4. EAP ルート証明書のリストから、認証サーバ (RADIUS) の証明書を発行した認証局のルート CA 証明書を選択します。(オプション) 証明書は、接続を確立するときに、セキュリティを強化します。</li> </ul>                                                    |
|       | (ルートCA証明書が、あらかじめ primos にインストールされている必要があります。 ⇔ 1058)<br>5. <b>匿名の名前</b> 欄に、 PEAP 認証の暗号化されていない部分の名前を入力します。<br>6. <b>内部認証</b> リストから、TLS チャンネル内の通信の安全を確保する方法を選択し                 |
|       | ます。<br>7. <b>PEAP のバージョン</b> リストから、使用する PEAP プロトコルのバージョンを選<br>択します。                                                                                                    |
|       | <ol> <li>PEAP ラベルリストから、使用する PEAP ラベルのバージョンを選択します。</li> <li>RADIUS サーバ上で primos の設定に使用するユーザ名とパスワードを入力します。</li> </ol>                                                           |
|       | 10.WPA アドオンをインストールします。(オプション)<br>11. <b>保存</b> をクリックして確定します。<br>→ 設定が保存されます。                                                                                                  |
|       | <u>EAP-FASTを設定する</u>                                                                                                    |
| 利点と目的 | EAP-FAST (セキュアトンネリングを介したフレキシブル認証)は、デバイスまたは<br>ユーザの識別情報を検証し、ネットワークリソースへのアクセスを許可します。<br>EAP-FAST ネットワーク認証を行うように、primos を設定できます。これにより、<br>primos は保護されたネットワークに確実にアクセスできるようになります。 |
| 動作モード | EAP-FAST はデータ転送の保護にチャンネルを使用します。(EAP-TTLS の場合と同<br>様。⇔᠍62) 主な相違点は、EAP-FAST が認証のための証明書を必要としないことで<br>す ( 証明書の使用は任意に選択できます )。                                                     |
|       | PACs (Protected Access Credentials) は、チャンネルの設定に使用されます。PACs<br>とは、最大で次の 3 つのコンポーネントから構成された証明書です。                                                                               |

・ primos と RADIUS サーバ間の事前共有キーを含む共有秘密キー。

|      | <ul> <li>primos がネットワークリソースにアクセスしようとすると、primos に提供され、RADIUS サーバに表示される不透明な部分。</li> <li>クライアントにとって有効な他の情報。(オプション)</li> </ul>                                                                                                    |
|------|----------------------------------------------------------------------------------------------------|
|      | <ul> <li>EAP-FASTでは、2つの方法を使用して PACs を生成します。</li> <li>・手動配信メカニズムは、管理者が構成しネットワークに安全であると見なす、<br/>すべてのメカニズムです。</li> <li>・自動配信の場合、PACs の配信のみでなく、primos の認証を保護するために暗<br/>号化チャンネルが確立されます。</li> </ul>                                                                                                    |
| 必要事項 | <ul> <li>✓ primos が、RADIUS サーバ上で(ユーザ名とパスワードを持つ)ユーザとして設定されていること。</li> </ul>                                                                                                    |
|      | <ol> <li>primos Control Center を起動します。</li> <li>セキュリティ - 認証を選択します。</li> <li>認証方法リストから FAST を選択します。</li> <li>EAP ルート証明書のリストから、認証サーバ (RADIUS) の証明書を発行した認<br/>証局のルート CA 証明書を選択します。(オプション) 証明書は、接続を確立す<br/>るときに、セキュリティを強化します。<br/>(ルート CA 証明書が、あらかじめ primos にインストールされている必要があります。 ⇔ 1058)</li> <li>匿名の名前欄に、EAP-FAST 認証の暗号化されていない部分の名前を入力しま<br/>す。</li> <li>内部認証リストから、TLS チャンネル内の通信の安全を確保する方法を選択し<br/>ます。</li> <li>FAST プロビジョニング欄から、PACs のプロビジョニングメカニズムを選択し<br/>ます。</li> <li>RADIUS サーバ上で primos の設定に使用するユーザ名とパスワードを入力し<br/>ます。</li> <li>WPA アドオンをインストールします。(オプション)</li> <li>保存をクリックして確定します。<br/><ul> <li>設定が保存されます。</li> </ul> </li> </ol> |

7 メンテナンス primos では、様々な種類のメンテナンスを行うことができます。こ の章では、その概要を説明します。 必要な情報 「primos の設定の安全を確保する方法 (バックアップ)」 ⇒ 
 <sup>1</sup>□66 「primos を 初期設定にリセットする方法 (リセット)」
 」
 章
 ⑥67 ・「更新(アップグレード)の実行方法 | ⇔ 
 <sup>(</sup>□68) 「primos を再起動する方法 | ⇒ ■69 「サービス機能を使用する方法」⇒
 <sup>1</sup> ⇒
 <sup>1</sup> 70 primosの設定の安全を確保する方法(バックアップ) 7.1 設定値(証明書を含む)は、ローカルクライアントにバックアップコピーとして保 存することができます。バックアップにより、常に安定した設定状態が復元できま す。 バックアップファイルは、後で任意の primos に読み込むことができます。ファイ ルに含まれる設定内容がデバイスに引き継がれます。 □「バックアップを保存する」 ゆ 🗎 66 選択できる作業 □「バックアップを任意の primos に読み込む」 ⇔ 🗎 67 バックアップを保存する 1. primos Control Center を起動します。 2. メンテナンス - バックアップを選択します。 3. **保存**をクリックします。 → バックアップファイルがクライアントに保存されます。

バックアップを任意の primos に読み込む primos ソフトウェアの同一の主要バージョン用に作成されたバックアップのみ読 み込むことができます。(ソフトウェアの主要バージョンは、バージョン番号の第 2 レベルで識別されます。) 例:ソフトウェアバージョン 17.1.x の primos は、ソフトウェアバージョン 17.2.x の primos にインストールできません。 1. primos Control Center を起動します。 2. **メンテナンス - バックアップ**を選択します。 3. 参照をクリックします。 4. primos のバックアップファイルを指定します。 5. インストールをクリックします。 → バックアップファイルに含まれる設定内容が primos に引き継がれます。 primos を 初期設定にリセットする方法(リセット) 7.2 primos を初期設定(工場出荷時設定)にリセットすることができます。リセットす ると、以前の設定内容はすべて削除されます。 利点と目的 例えば、primosの設置場所を変更して別のネットワークで primos を使用する場合 に、設定値をリセットする必要があります。別のネットワークに primos を設置す る場合は、設置場所を変更する前に primos の設定値を初期設定にリセットするこ とを推奨します。 リモートメンテ primos は、primos Control Center からリモートメンテナンスを使用してリセット できます。または、デバイスのリセットボタンを使用すると、パスワードを入力す ナンスの使用、 またはデバイス ることなくパラメータをリセットできます。 からのリセット - メモ 設定をリセットすると、primosの IP アドレスが変更され primos Control Center へ の接続が終了する場合があります。 □「primos Control Center で設定値をリセットする」 🕫 🕫 選択できる作業 

67

primos Control Center で設定値をリセットする

- 1. primos Control Center を起動します。
- 2. メンテナンス 初期設定を選択します。
- 3. 初期設定をクリックします。
- → 設定値がリセットされます。

リセットボタンで設定値をリセットする

primos 上には LED や様々なポートおよびリセットボタンがあります。これらのコンポーネントについては、「クイック・インストールガイド」で説明しています。 リセットボタンを使用すると、primos の設定値を初期設定値にリセットすることができます。

- リセットボタンを5秒間押します。 primosが再起動します。
- → 設定値がリセットされます。

# 7.3 更新(アップグレード)の実行方法

最新の機能を利用するために、primosのソフトウェアやファームウェアを更新(アップグレード)することができます。

- 更新中に起きる
  - 「下に起こる

更新の際に、古いファームウェア / ソフトウェアは上書きされ、新しいファーム ウェア / ソフトウェアに置き換えられます。デバイスの元の設定値 (証明書を含む ) は変更されません。

 → メモ
 primos ソフトウェアの主要バージョンに更新する場合、primos は初期設定値にリ セットされます。(ソフトウェアの主要バージョンは、バージョン番号の第2レベ ルで識別されます。)
 例:primos をソフトウェアバージョンの 17.1.x から 17.2.x に更新すると、初期設 定値にリセット(すべての設定が消去)されます。
primos にインストールされているソフトウェアとファームウェアのバージョンを 確認します。バージョン番号は、primos Control Center で、または SEH primos App のリストから確認します。

更新ファイルの入手方法

最新のファームウェアおよびソフトウェアファイルは、次の SEH Computertechnik GmbH のホームページからダウンロードできます。

http://www.seh-technology.jp/services/downloads/ download-mobility-solutions/primos.html

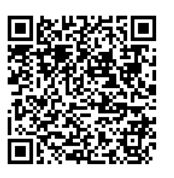

ーーーー メモ すべての更新ファイルには、専用の「readme」ファイルが付属します。「readme」 ファイルに記載された情報を確認してください。

- 1. primos Control Center を起動します。
- 2. メンテナンス 更新を選択します。
- 3. 参照をクリックします。
- 4. 更新ファイルを選択します。
- 5. インストールをクリックします。
- → 更新が実行されます。完了までに数分かかることがあります。その後、 primos が再起動します。

## 7.4 primos を再起動する方法

更新後、primos は自動的に再起動します。primos が反応しない場合は、手動で再 起動することもできます。

- 1. primos Control Center を起動します。
- 2. メンテナンス 再起動を選択します。
- 3. 再起動をクリックします。
- → primos が再起動します。

## 7.5 primos をシャットダウンする方法

例えば週末の間、primos をシャットダウンしておくことができます。primos を シャットダウンしてから、電源を遮断してください。この手順に従い、不安定状態 やデータ損失を避けます。

- 1. primos Control Center を起動します。
- 2. メンテナンス シャットダウンを選択します。
- 3. シャットダウンをクリックします。
- → primos がシャットダウンします。

### 7.6 サービス機能を使用する方法

- サービスフ サービスファイルは、診断情報を記述した圧縮ファイルです。異常が発生した場
  - **ァイル** 合、このファイルをローカルクライアントに保存して、(電子メールなどによる) リクエストと一緒に SEH のサポート部門に送付してください。
  - ログイン 初期設定のサービスファイルには多くの情報が保存されていません。ログ記録を有 効にすると、より多くの詳細情報が記録されます。SEH のサポートは、この情報か らより詳細なエラー解析を行うことができます。
- SSH アクセスサポートの目的で primos にリモートアクセスする場合は、Secure Shell (SSH) ネッ<br/>トワークプロトコルが使用できます。リモートアクセスが必要な場合、SEH のサ<br/>ポート部門は、この機能をアクティブにするよう依頼します。SEH のサポートは、<br/>すべての必要な対策を講じることができるよう案内します。すべての対策を講じた<br/>後で、SSH アクセスを無効にしてください。
- 選択できる作業 □「ログ記録を有効にします」⇔
  □71
  - □「サービスファイルを保存する」 ⇔ 271
  - □「SSH アクセスを設定する」 ⇔ 🗎 71

ログ記録を有効にします ---- メモ -このオプションを有効にするには、必ず SEH のサポートチームに相談してくださ い 1. primos Control Center を起動します。 2. **メンテナンス - サービス**を選択します。 3. ログイン領域で、ロッグを有効するをクリックします。 → ログ記録は有効化されています。 サービスファイルを保存する 1. primos Control Center を起動します。 2. **メンテナンス - サービス**を選択します。 3. サービスファイル領域で、保存をクリックします。 → サービスファイルがクライアントに保存されます。
 保存されたサービスファイルを SFH のサポート部門に送信します。 SSH アクセスを設定する ------ メモ -SSH 接続は、SEH のサポート部門と相談した上で、確立して使用することができま す。SSH をそれ以外の目的(リモートメンテナンスなど)に使用することは禁止さ れています。 1. primos Control Center を起動します。 2. メンテナンス - サービスを選択します。 3. SSH アクセスにチェックマークを付ける、またはチェックマークを外します。 4. 保存をクリックして確定します。 → 設定が保存されます。

# 8 付録

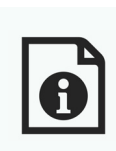

付録には、用語集やトラブルシューティングが含まれています。

必要な情報□「用語集」⇔
□□□□□□□□□□□□□□□□□□□□□□□□□□□□□□□□□□□□□□□□□□□□□□□□□□□□□□□□□□□□□□□□□□□□□□□□

|                | <b>8.1 用語集</b><br>この用語集には、メーカ固有のソフトウェアソリューションに関する情報および<br>ネットワークテクノロジで使用される専門用語が含まれています。                                                                                                    |
|----------------|----------------------------------------------------------------------------------------------------|
| 必要な情報          | <u>メーカ固有のソフトウェアソリューション</u><br>・「primos Control Center」⇔睯74<br>・「SEH primos App」⇔睯74                                                                                                    |
|                | <u>ネットワークテクノロジ</u><br>・「デフォルト名」⇔圖73<br>・「ゲートウェイ」⇔圖73<br>・「ハードウェアアドレス」⇔圖73<br>・「ホスト名」⇔圖74<br>・「IP アドレス」⇔圖74<br>・「サブネットマスク」⇔圖74                                                                                                    |
| デフォルト名         | primos のデフォルト名は、2 つの文字「IC」とデバイス番号で構成されます。デバ<br>イス番号は、ハードウェアアドレスの後半の 6 桁で構成されています。<br>例:IC0001ff<br>デフォルト名は、primos Control Center で確認できます。                                                                                                    |
| ゲートウェイ         | ゲートウェイにより、外部ネットワークから IP アドレスを指定できます。ゲート<br>ウェイを使用する場合は、primos Control Center から関連するパラメータを設定<br>できます。(⇔≧9)                                                                                                    |
| ハードウェアア<br>ドレス | primos は、世界でただ1つのハードウェアアドレスを使用してアドレス指定でき<br>ます。通常、このアドレスは MAC アドレスまたはイーサネットアドレスと呼ばれ<br>ます。メーカが、デバイスのハードウェアにこのアドレスを設定しています。アド<br>レスは12個の16進数で構成されます。最初の6つの数字はメーカを表し、後の6<br>つの数字で各デバイスを識別します。<br>ハードウェアアドレスは、筐体上や SEH primos App で確認できます。<br>ハードウェアアドレスの区切り文字は、プラットフォームにより異なります。ハー |

|                          | ドウェアアドレスを入力するときは、次の表記規則に注意してください。                                                                                                    |                                                                              |                                                                    |
|--------------------------|----------------------------------------------------------------------------------------------------|------------------------------------------------------------------------------|--------------------------------------------------------------------|
|                          | オペレーティングシステム                                                                                                    | 表記                                                                           | 例                                                                  |
|                          | Windows                                                                                                    | ハイフン                                                                         | 00-c0-eb-00-01-ff                                                  |
|                          | UNIX                                                                                                    | コロンまたはドット                                                                    | 00:c0:eb:00:01:ff、または<br>00.c0.eb.00.01.ff                         |
| ホスト名                     | ホスト名は IP アドレスの別<br>に識別し、覚えやすくします                                                                                                    | 名です。ホスト名は、prim<br>t。                                                         | os をネットワーク内で一意                                                     |
| IP アドレス                  | IP アドレスとは、ネットワー<br>各 IP アドレスは、ローカル<br>レスは、primos に保存して、<br>にする必要があります。                                                                                | −ク内の各ノードに割り当 <sup>−</sup><br>なネットワーク内で1つし<br>、ネットワーク内部で確実                    | てられる固有アドレスです。<br>か存在しません。このアド<br>にアドレス指定できるよう                      |
| サブネットマス<br>ク             | サブネットマスクを使用する<br>きます。この場合、IP アドし<br>られます。<br>既定値では、primos はサブネ<br>ブネットワークを使用する場<br>タを設定できます。(⇔᠍9)                                                     | ると、大規模ネットワークを<br>レスのユーザ ID は様々なサ<br>ミットワークを使用しない。<br>湯合は、 primos Control Cen | ·サブネットワークに分割で<br>·ブネットワークに割り当て<br>ように設定されています。サ<br>ter から、関連するパラメー |
| primos Control<br>Center | primos は、primos Control Center から設定および管理できます。primos Control<br>Center は primos に格納され、ブラウザソフトウェア (Microsoft Edge, Safari, Mozilla<br>Firefox) で表示できます。 |                                                                              |                                                                    |
| SEH primos App           | SEH primos App は、SEH Co<br>ク上で primos デバイスを検<br>て、簡単な管理タスクを実行                                                                                         | mputertechnik GmbH が開<br>社するソフトウェアです。<br>うできます。                              | 発した、所定のネットワー<br>SEH primos App を使用し                                |
|                          |                                                                                                    |                                                                              |                                                                    |

付録

この章では、問題例とその解決策について説明します。

問題

・「primos が BIOS モードです。」 ⇔ 🖹 75

8.2 トラブルシューティング

- ・「primos Control Center との接続が確立できない」 ⇔ 276

- ・「印刷出力に不具合がある」⇔
  ■77
- 「Wide-Area AirPrint が機能しない」 ⇒ ■78

解決策

#### primos が BIOS モードです。

ファームウェアが正常に機能していてもソフトウェアに問題がある場合、primos は BIOS モードに切り替わります。BIOS モードへの切り替えは、例えば、ソフト ウェアの更新が不適切であった場合に発生します。Activity LED が一定間隔で点滅 している場合、primos は BIOS モードにあります。

### 

BIOS モード中の primos には、BIOS モードを示す標識が SEH primos App 上で表示 されるようになります。

BIOS モードにある primos を通常モードに切り替えるには、仮の IP アドレスを primos に割り当て、ソフトウェアを読み込みます。ソフトウェアを更新すると、 primos は通常モードに切り替わり、正式な IP アドレスが新しく割り当てられます。

- 1. SEH primos App を起動します。
- 2. リスト中の primos にマークを付けます。
- 3. メニューバーから、アクション IP アドレスの指定を選択します。 IP アドレスの設定ダイアログが表示されます。
- 4. IP アドレス、サブネットマスクおよびゲートウェイを指定します。
- OK をクリックして確定します。 primos に仮の IP アドレスが設定されます。

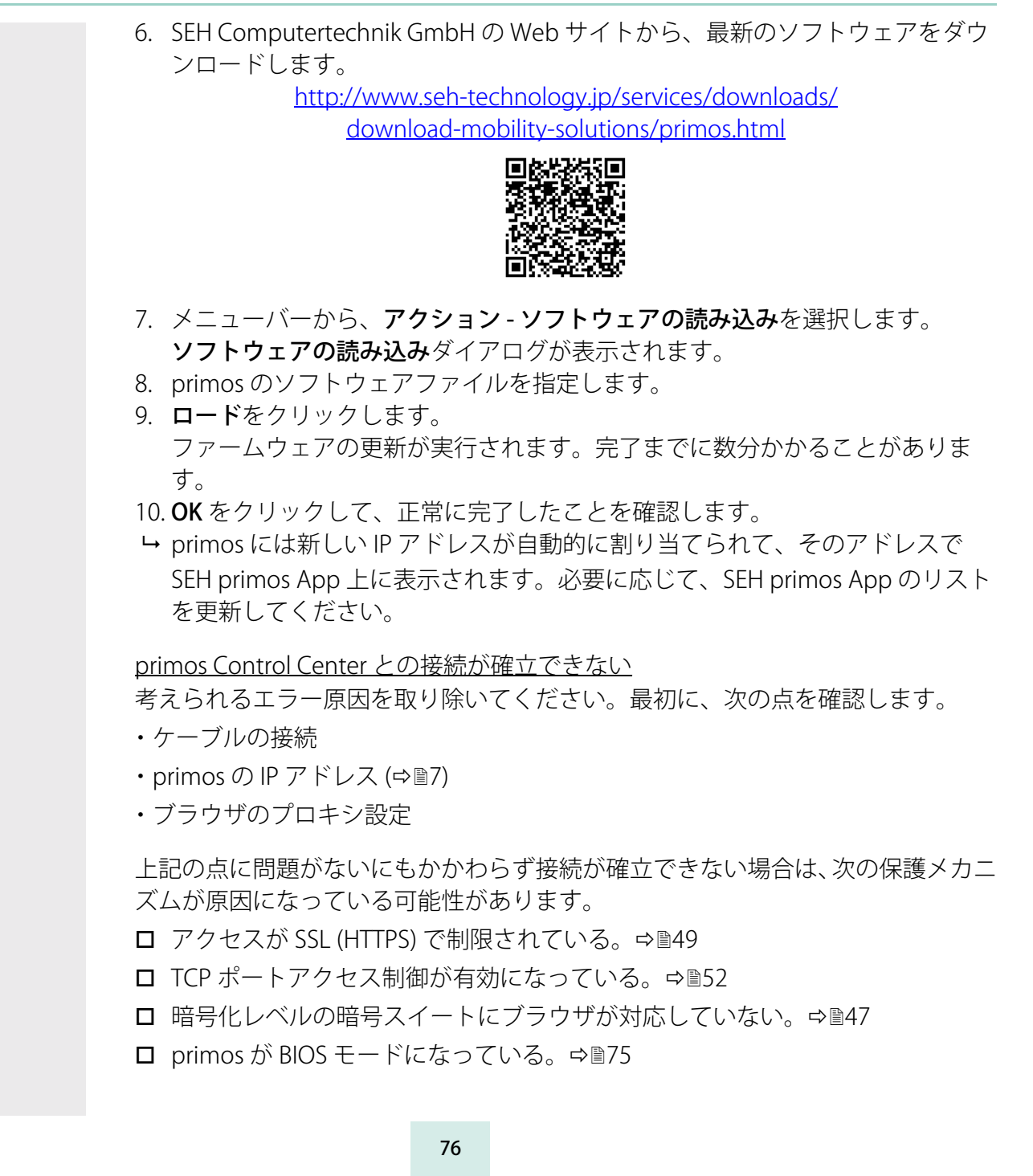

### <u>パスワードが利用できない</u>

primos Control Center へのアクセスは、ユーザアカウントにより制御されます。 アクセスするにはユーザ名とパスワードが必要です。ローカル管理者のアカウン トまたはディレクトリサービスのユーザを使用することができます。(⇔≣50)

<u>プリンタが印刷しません。</u>

iOS デバイスから primos を使用して印刷するには、primos の各プリンタに対して 印刷キューを作成する必要があります。次に、各キューに対して、印刷プロトコ ル、アクセス制御などを設定します。次の点を確認してください。

- □ すべてのキュー設定 ⇔ 231
- □ プリンタの異常(用紙切れ、トナー切れ、紙づまりなど)
- □ 証明書が存在し、それが有効であるか
   (印刷データ送信が暗号化されている場合のみ ⇔ 36)

印刷出力に不具合がある

次の点を確認してください。

- □ 選択したプリンタへの接続 ⇔ 31
- □ プリンタの異常(トナー切れなど)

primos をディレクトリサービスに組み込むことができません。

- ロ すべてのディレクトリサービスでは、同期化された時間を設定する必要があり ます。primosのデバイス時間は、ディレクトリサービスの時間と同じでなけれ ばなりません。primosとディレクトリサービスには同じタイムサーバ (SNTP サーバ)を使用することを推奨します。primosタイムサーバの設定を確認して ください。⇔
  <sup></sup><sup>1</sup>20
- primos で DNS サーバが設定され、primos からアクセスできることを確認して ください。⇒

Wide-Area AirPrint が機能しない

次の点を確認してください。

- □ 対象のプリンタが、wide-Area AirPrint により公開されている。 🕫 39
- iOS デバイス上で、primos のサブドメインが検索ドメインとして設定されている。
  - 「iOS デバイス上で primos のサブドメインを検索ドメインとして自動的に設 定する」 ⇔ B42

手動で作成されたキューは公開されません。

手動で作成されたキューがプリンタに到達できない場合 (⇔ 29)、対象のキューは ネットワーク上にマルチキャストで公開されないため有効になりません。プリンタ に到達できることを確認し、キューをマルチキャストで公開してください。⇔ 31